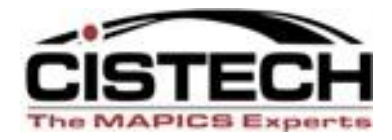

#### The New Face of MAPICS

#### **PowerLink Views and Subsets**

#### What do they do and how can they help me? John Grindley

John.Grindley@cistech.net

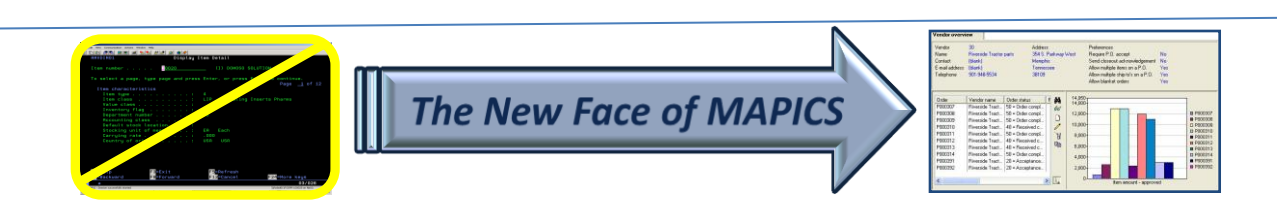

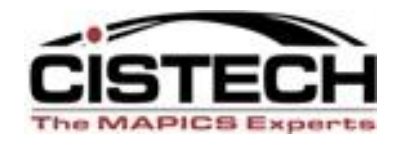

## Agenda for Today

- Power Link Views
  - What are they?
  - View considerations
    - Code files value, alias, or value and alias
    - Control number of decimals (save "real estate")
    - Change headings (again to save "real estate")
    - Column Statistics count;total;average
    - Presentation Schemes column vs. row
    - Multiple views for multiple tasks

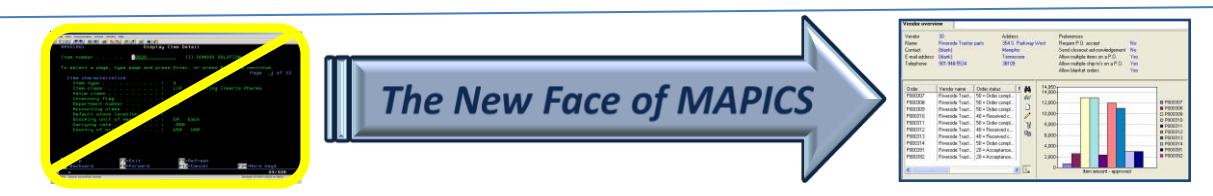

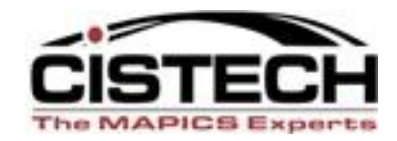

## Agenda for Today

- Browser Subsets
  - What are they?
  - Subset considerations
    - Major data queries
    - Relational operators equal, not equal, contains, starts with, greater than, less than
    - Operand type constant value, list, range
    - Value prompt or lock in value(s)
    - Use of and/or in logic for multiple parameters
- Create Reports with new views and subsets

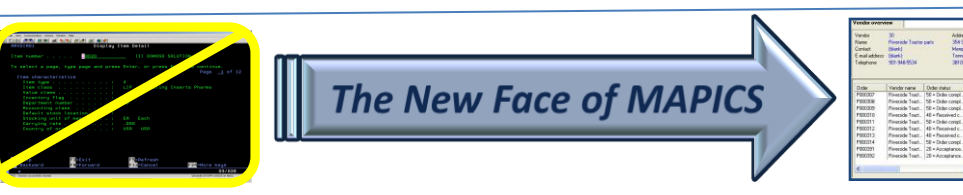

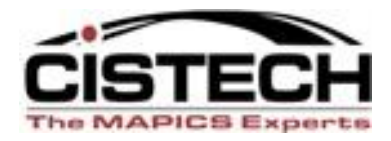

- Whenever you double click on an object, the information that is displayed is a 'List'
- A list is comprised of 3 separate elements

Lists

- View
- Subset
- Sort
- 'List' Cards are controlled by the same 3 elements
- Using File Preferences you can set default Views, Subsets and Sorts for the List

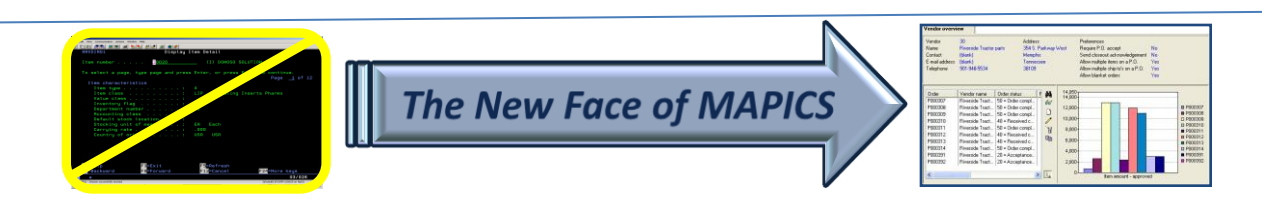

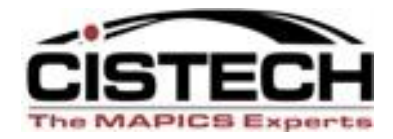

# VIEWS (like the columns of a spreadsheet)

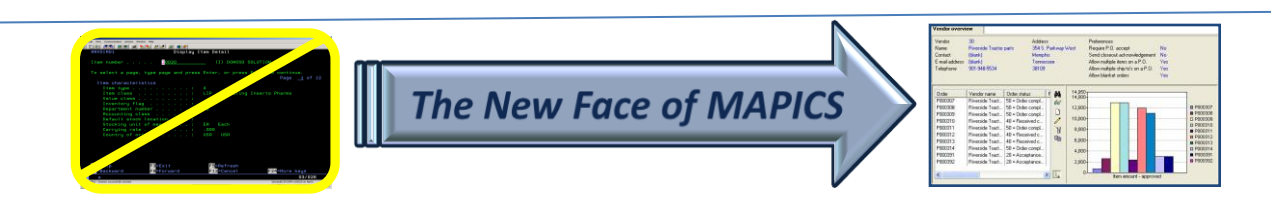

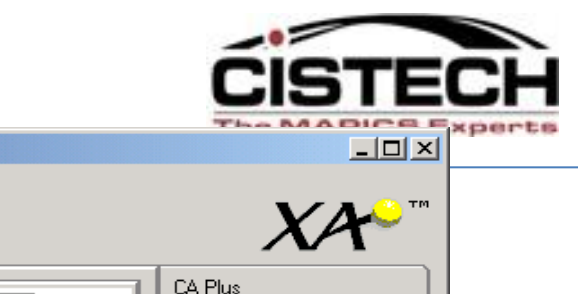

PRODUCE
 PRODUCE
 PRODUCE
 PRODUCE
 PRODUCE
 PRODUCE
 PRODUCE
 PRODUCE
 PRODUCE
 PRODUCE
 PRODUCE
 PRODUCE
 PRODUCE
 PRODUCE
 PRODUCE
 PRODUCE
 PRODUCE
 PRODUCE
 PRODUCE
 PRODUCE
 PRODUCE
 PRODUCE

| Y   | MAPICS Bro          | wser                 |                                          |                   |             |                       |                   |                       |                                                                                                    |                  |
|-----|---------------------|----------------------|------------------------------------------|-------------------|-------------|-----------------------|-------------------|-----------------------|----------------------------------------------------------------------------------------------------|------------------|
| Eik | e <u>C</u> ustomize | <u>N</u> avigation ( | Help                                     |                   |             |                       |                   |                       |                                                                                                    |                  |
| ļ   | Default             |                      | •                                        |                   |             |                       |                   |                       |                                                                                                    | XA               |
|     |                     |                      | <u>6</u> 7                               | _ <b>7</b> _,     | 1-27        |                       | <b>₽</b> +27      |                       |                                                                                                    | CA Plus          |
|     | l Is                |                      | e se se se se se se se se se se se se se |                   | 5 - 3<br>9- | ित्त                  | <b>8</b> 9        | ł                     |                                                                                                    | Customer Service |
|     | Enterprise<br>Items | Sites                | Item Revisions                           | Bills of Material | Routings    | Routing<br>Operations | ltem<br>Processes | Facilities            | Implementation<br>Statuses                                                                                      | Engineering      |
|     |                     |                      |                                          |                   |             |                       |                   |                       |                                                                                                    | Materials        |
|     |                     |                      |                                          |                   |             |                       |                   |                       |                                                                                                    | Production       |
|     |                     |                      |                                          |                   |             |                       |                   |                       |                                                                                                    | Finance          |
|     |                     |                      |                                          |                   |             |                       |                   |                       |                                                                                                    | Procurement      |
|     |                     |                      |                                          |                   |             |                       |                   |                       |                                                                                                    | MAPICS           |
|     |                     |                      |                                          |                   |             |                       |                   |                       |                                                                                                    | Integrator       |
|     | PDM Plus            |                      | Enterpri                                 | ise PDM           |             |                       |                   |                       |                                                                                                    |                  |
|     | - 1 ·               |                      |                                          |                   |             |                       | 1                 |                       |                                                                                                    |                  |
|     |                     |                      | And an east<br>Electry line (stat)       |                   |             |                       |                   | Verds Name<br>Contact | 0 Addem Pateware<br>Install pairs 3ALE Pathway Watt Repart PD, accest No.<br>Satt Vender Sent Chrowidgement No. |                  |

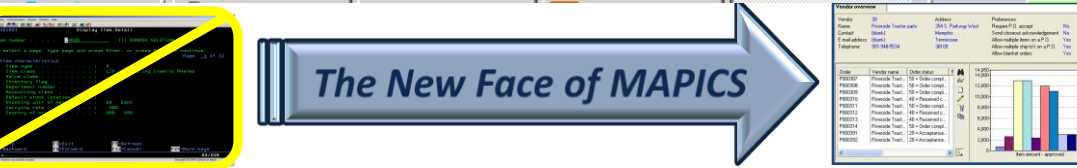

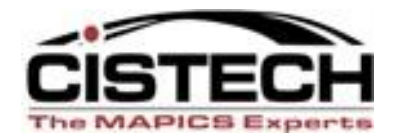

#### (78) Item Revisions

File Display Maintain Customize Navigation Help

General 🗸 \*Site

#### 🗸 👭 🖪 🔲 🖉 🧉 🗋 🖊 🥢 🥢 🖉 🐂 🗑 😵 🏹

Item Revisions

| AA1455300390         300           AA1455300391         300           AA1455300391         300           AA1455300392         300           AA1455300392         300           AA1455300430         500           AC_CARBO_005         CAI           AC_CARBO_005         CAI           AC_TRAIT_X34         STE           ALU_MOUL_SPE         ALL           AM_110         CLC           A000100DOUGH         Adw           A000100POTCHDF         Pot           A000100POTCHDF         Pot           A000100POTCHDF         Pot           A000100POTCHDF         Pot           A000100POTCHDF         Pot           A010200DURB         Dur | 00N Cabin Air Filter<br>00N Cabin Air Filter<br>00N Cabin Air Filter<br>00N CABIN AIR FILTER<br>ARBON ALLOY FOR MOLDS<br>ARBON ALLOY FOR MOLDS REVB<br>TEEL FOR MOLDS<br>PHA FUNNELS<br>UMINUM FOR MOLDS<br>0.OSET FOR 110 VOLT<br>0.OSET FOR 220 VOLT | JG<br>JG<br>JG<br>JG<br>JG<br>JG<br>JG<br>JG<br>JG | AAAAAA<br>BBBBBBB | PR<br>FA<br>FA<br>PR<br>02<br>02<br>02 | 2<br>2<br>2<br>1<br>4<br>4 | 300390<br>2<br>2<br>A100 | EA<br>EA<br>EA<br>EA<br>LB | A<br>R<br>R<br>F<br>A | 1111<br>1<br>1<br>10 | TT<br>9203<br>MIX<br>MIX |
|----------------------------------------------------------------------------------------------------|----------------------------------------------------------------------------------------------------|----------------------------------------------------|-------------------|----------------------------------------|----------------------------|--------------------------|----------------------------|-----------------------|----------------------|--------------------------|
| AA1455300391         300           AA1455300392         300           AA1455300430         500           AC_CARBO_005         CAI           AC_CARBO_005         CAI           AC_CARBO_005         CAI           AC_TRAIT_X34         STE           ALP_TR         ALL           AM_110         CLC           AM_220         CLC           A000100POTCHDF         Pot           A000100POTCHDF         Pot           A000100POTCHDF         Pot           A000100POTCHDF         Pot           A000100POTCHDF         Pot           A000100POTCHDF         Pot           A010200DURB         Dur                                              | ION Cabin Air Filter<br>ION Cabin Air Filter<br>ION CABIN AIR FILTER<br>ARBON ALLOY FOR MOLDS<br>ARBON ALLOY FOR MOLDS REVB<br>FEEL FOR MOLDS<br>PHA FUNNELS<br>LUMINUM FOR MOLDS<br>OSET FOR 110 VOLT<br>OSET FOR 220 VOLT<br>Ivanced DWE Dough       | 1G<br>1G<br>1G<br>1G<br>1G<br>1G<br>1G<br>1G       | AAAAAA<br>BBBBBBB | FA<br>FA<br>PR<br>02<br>02<br>02       | 2<br>2<br>1<br>4<br>4      | 2<br>2<br>A100<br>A100   | EA<br>EA<br>EA<br>LB       | R<br>R<br>F<br>A      | 1<br>1<br>10         | 9203<br>MIX<br>MIX       |
| AA1455300392         300           AA1455300430         500           AC_CARBO_005         CAI           AC_CARBO_005         CAI           AC_CARBO_005         CAI           AC_TRAIT_X34         STE           ALP_TR         ALF           ALU_MOUL_SPE         ALL           AM_110         CLC           A000100DOUGH         Adv           A000100POTCHDF         Pot           A000100POTCHDF         Pot           A000100POTCHDF         Pot           A000100POTCHDF         Pot           A010200DURB         Dur                                                                                                    | ION Cabin Air Filter<br>ION CABIN AIR FILTER<br>ARBON ALLOY FOR MOLDS<br>ARBON ALLOY FOR MOLDS REVB<br>IEEL FOR MOLDS<br>PHA FUNNELS<br>UMINUM FOR MOLDS<br>.OSET FOR 110 VOLT<br>OSET FOR 220 VOLT<br>Ivanced DWE Dough                               | JG<br>JG<br>JG<br>JG<br>JG<br>JG<br>JG<br>JG       | AAAAAA<br>BBBBBBB | FA<br>PR<br>02<br>02<br>02             | 2<br>1<br>4<br>4           | 2<br>A100                | EA<br>EA<br>LB             | R<br>F<br>A           | 1<br>10              | MIX<br>MIX               |
| AA1455300430         500           AC_CARBO_005         CAI           AC_CARBO_005         CAI           AC_TRAIT_X34         STE           ALP_TR         ALF           ALU_MOUL_SPE         ALL           AM_110         CLC           AM_00100POTCHDF         Pot           A000100POTCHDF         Pot           A000100POTCHDF         Pot           A000100POTCHDF         Pot           A000100POTCHDF         Pot           A010200DURB         Dur                                                                                                    | ION CABIN AIR FILTER<br>ARBON ALLOY FOR MOLDS<br>ARBON ALLOY FOR MOLDS REVB<br>IFEL FOR MOLDS<br>PHA FUNNELS<br>UMINUM FOR MOLDS<br>OSET FOR 110 VOLT<br>OSET FOR 220 VOLT<br>Vanced DWE Dough                                                         | JG<br>JG<br>JG<br>JG<br>JG<br>JG                   | AAAAAA<br>BBBBBBB | PR<br>02<br>02<br>02                   | 1<br>4<br>4                | A100                     | EA<br>LB                   | F<br>A                | 10                   | MIX                      |
| AC_CARBO_005         CAI           AC_CARBO_005         CAI           AC_TRAIT_X34         STE           ALP_TR         ALF           ALU_MOUL_SPE         ALU           AM_110         CLC           AM_220         CLC           A000100DOUGH         Adv           A000100POTCHDF         Pot           A000100POTCHF         Pot           A000100POTCHDF         Pot           A010200DURB         Dur                                                                                                    | ARBON ALLOY FOR MOLDS<br>ARBON ALLOY FOR MOLDS REVB<br>IEEL FOR MOLDS<br>PHA FUNNELS<br>UMINUM FOR MOLDS<br>OSET FOR 110 VOLT<br>OSET FOR 220 VOLT<br>wanced DWE Dough                                                                                 | JG<br>JG<br>JG<br>JG<br>JG<br>JG                   | BBBBBB            | 02<br>02<br>02                         | 4                          | A100                     | LB                         | Α                     |                      | MIX                      |
| AC_CARBO_005CAIAC_TRAIT_X34STEALP_TRALEALU_MOUL_SPEALUAM_110CLCAM_220CLCA000100DOUGHAdwA000100POTCHDFPotA000100POTCHDFPotA000100POTCHDFPotA000100POTCHDFPotA010200DURBDur                                                                                                    | ARBON ALLOY FOR MOLDS REVB<br>TEEL FOR MOLDS<br>PHA FUNNELS<br>UMINUM FOR MOLDS<br>OSET FOR 110 VOLT<br>OSET FOR 220 VOLT<br>wanced DWE Dough                                                                                                    | JG<br>JG<br>JG<br>JG<br>JG                         | BBBBBB            | 02<br>02                               | 4                          | A100                     |                            |                       |                      | MIA                      |
| AC_TRAIT_X34         STE           ALP_TR         ALF           ALU_MOUL_SPE         ALL           AM_110         CLC           AM_220         CLC           A000100DOUGH         Adv           A000100POTCHDF         Pot           A000100POTCHDF         Pot           A000110POTCHDF         Pot           A010200DURB         Dur                                                                                                    | FEEL FOR MOLDS<br>PHA FUNNELS<br>LUMINUM FOR MOLDS<br>COSET FOR 110 VOLT<br>COSET FOR 220 VOLT<br>Ivanced DWE Dough                                                                                                    | JG<br>JG<br>JG                                     |                   | 02                                     | 4                          | AIUU                     | LB                         | Α                     |                      | MIX                      |
| ALP_TR         ALF           ALU_MOUL_SPE         ALL           AM_110         CLC           AM_220         CLC           A000100DOUGH         Adv           A000100POTCHDF         Pot           A000100POTCHDF         Pot           A000100POTCHDF         Pot           A000110POTCHDF         Pot           A000100POTCHDF         Pot           A010200DURB         Dur                                                                                                    | PHA FUNNELS<br>UMINUM FOR MOLDS<br>OSET FOR 110 VOLT<br>OSET FOR 220 VOLT<br>tyanced DWE Dough                                                                                                    | JG<br>JG<br>JG                                     |                   | 00                                     | 4                          |                          | EA                         | A                     |                      | MIX                      |
| ALU_MOUL_SPEALUAM_110CLCAM_220CLCA000100DOUGHAdvA000100POTCHDFPotA000100POTCHFPotA000110POTCHDFPotA000110POTCHDFPotA010200DURBDur                                                                                                    | LUMINUM FOR MOLDS<br>LOSET FOR 110 VOLT<br>LOSET FOR 220 VOLT<br>fvanced DWE Dough                                                                                                    | JG<br>JG                                           |                   | 02                                     | 4                          | A200                     | EA                         |                       |                      | MIX                      |
| AM_110         CLC           AM_220         CLC           A000100DOUGH         Adv           A000100POTCHDF         Pot           A000100POTCHF         Pot           A000110POTCHDF         Pot           A000110POTCHDF         Pot           A000110POTCHDF         Pot           A010200DURB         Dur                                                                                                    | LOSET FOR 110 VOLT<br>LOSET FOR 220 VOLT<br>Ivanced DWE Dough                                                                                                    | JG                                                 |                   | 02                                     | 4                          | B100                     | EA                         |                       |                      | MIX                      |
| AM_220         CLC           A000100DOUGH         Adv           A000100POTCHDF         Pot           A000100POTCHF         Pot           A000110POTCHDF         Pot           A000110POTCHDF         Pot           A010200DURB         Dur                                                                                                    | LOSET FOR 220 VOLT<br>Jvanced DWE Dough                                                                                                    |                                                    |                   | 02                                     | 4                          | C100                     | EA                         | A                     |                      | MIX                      |
| A000100DOUGH Adv<br>A000100POTCHDF Pot<br>A000100POTCHF Pot<br>A000110POTCHDF Pot<br>A010200DURB Dur                                                                                                    | Ivanced DWE Dough                                                                                                    | JG                                                 |                   | 02                                     | 4                          |                          | EA                         |                       |                      | MIX                      |
| A000100POTCHDF Pot<br>A000100POTCHF Pot<br>A000110POTCHDF Pot<br>A010200DURB Dur                                                                                                    |                                                                                                    | JG                                                 | AAAAAA            | AI                                     | 2                          |                          | LB                         | Α                     |                      | MIX                      |
| A000100POTCHF Pot<br>A000110POTCHDF Pot<br>A010200DURB Dur                                                                                                    | tato Cheese Pierogie                                                                                                    | JG                                                 | AAAAAB            | AI                                     | 0                          |                          | LB                         | В                     |                      | MIX                      |
| A000110POTCHDF Pot<br>A010200DURB Dur                                                                                                    | otato/Cheese Filling                                                                                                    | JG                                                 | AAAAAA            | AI                                     | 2                          |                          | LB                         |                       |                      |                          |
| A010200DURB Dur                                                                                                    | otato Cheese Pierogie                                                                                                    | JG                                                 | AAAAAA            | AI                                     | 0                          |                          | LB                         |                       |                      |                          |
|                                                                                                    | Jrum Flour                                                                                                    | JG                                                 | AAAAAA            | AI                                     | 3                          |                          | LB                         |                       |                      |                          |
| A010500WHIB Flor                                                                                                    | our                                                                                                    | JG                                                 | AAAAAA            | AI                                     | 3                          |                          | LB                         |                       |                      |                          |
| A110100POTF Pot                                                                                                    | otato Flakes                                                                                                    | JG                                                 | AAAAAA            | AI                                     | 3                          |                          | LB                         |                       |                      |                          |
| A1204000NDR Oni                                                                                                    | nion                                                                                                    | JG                                                 | AAAAAA            | AI                                     | 3                          |                          | LB                         |                       |                      |                          |
| A210100CHED Che                                                                                                    | neese                                                                                                    | JG                                                 | AAAAAA            | AI                                     | 3                          |                          | LB                         |                       |                      |                          |
| A220300EGGS Drie                                                                                                    | ied Eggs                                                                                                    | JG                                                 | AAAAAA            | AI                                     | 3                          |                          | LB                         |                       |                      |                          |
| A240100MARK Mar                                                                                                    | argarine                                                                                                    | JG                                                 | AAAAAA            | AI                                     | 3                          |                          | LB                         |                       |                      |                          |
| A290CHESBAG Spie                                                                                                    | bices                                                                                                    | JG                                                 | AAAAAA            | AI                                     | 3                          |                          | LB                         |                       |                      |                          |
| A290100SALT Sal                                                                                                    | alt                                                                                                    | JG                                                 | AAAAAA            | AI                                     | 3                          |                          | LB                         |                       |                      |                          |
| A3251210022 Fold                                                                                                    | old'g Carton-Mrs.T's Pot CH                                                                                                    | JG                                                 | AAAAAA            | AIPK                                   | 4                          |                          | EA                         | C                     |                      | PKG                      |
| A3251210221 Fold                                                                                                    | old'g Carton-Mrs.T's Pot CH                                                                                                    | JG                                                 | AAAAAA            | AIPK                                   | 4                          |                          | EA                         |                       |                      |                          |
| A3751210022 Cor                                                                                                    | orrug Carton 12/1 lb Pot CH                                                                                                    | JG                                                 | AAAAAA            | AIPK                                   | 4                          |                          | EA                         |                       |                      |                          |
| A3751210221 Cor                                                                                                    | orrug Carton 12/2 lb Pot CH                                                                                                    | JG                                                 | AAAAAA            | AIPK                                   | 4                          |                          | EA                         |                       |                      |                          |
| A4109000ZIP Res                                                                                                    | esealable Closure                                                                                                    | JG                                                 | AAAAAA            | AIPK                                   | 4                          |                          | EA                         |                       |                      |                          |
| A41164-00022 Mrs                                                                                                    | rs T's Potato/Cheese Pierogie                                                                                                    | JG                                                 | 2                 | AIPK                                   | 1                          |                          | CS                         |                       |                      |                          |
| A41164-00221 Mrs                                                                                                    | rs T's Potato/Cheese Pierogie                                                                                                    | JG                                                 | AAAAAB            | AIPK                                   | 1                          |                          | CS                         |                       |                      |                          |
| A46RNEW2LB Rol                                                                                                    | oll Stk-2lb Bags10x11                                                                                                    | JG                                                 | AAAAAA            | AIPK                                   | 4                          |                          | EA                         |                       |                      |                          |
| BARRE CONV32 STA                                                                                                    | FANDARD CONVEYOR BAR                                                                                                    | JG                                                 |                   | 02                                     | 4                          |                          | EA                         |                       |                      |                          |
| BASE_UNIT BAS                                                                                                    | ASE UNIT                                                                                                    | JG                                                 |                   | 80                                     | 1                          | and the second second    |                            |                       |                      |                          |

🛃 Start 🛛 🐼 2 Mi... 🗸 📓 2 Ja... 🗸 🔮 08232... 🍟 untitie... 😰 😤 Search Desktop

🔎 🔇 🕞 😂 🇞 🕬 🧶 9:45 АМ

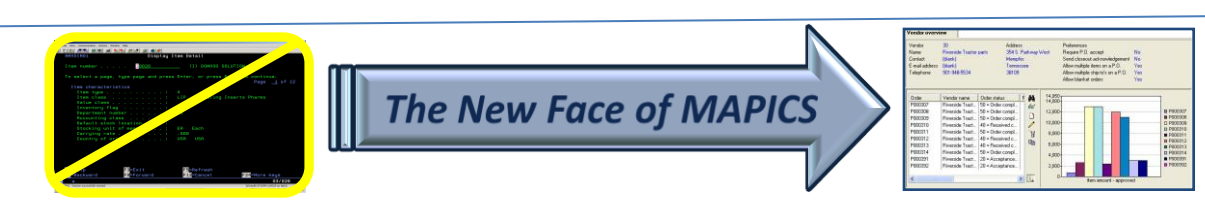

## **VIEWS** – What Are Our Choices?

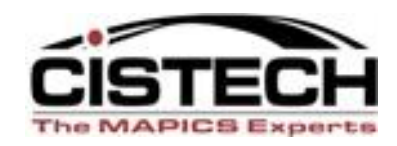

- Which attributes (fields) do we need to see?
- In what order do we see them?
- Do we want to see code file ID's (value) or descriptions (alias) or both?
- How many decimal places do we need on numeric fields?
- Do we want to highlight information to make it stand out.
- Do we want to total some columns, average them, and get a line count?

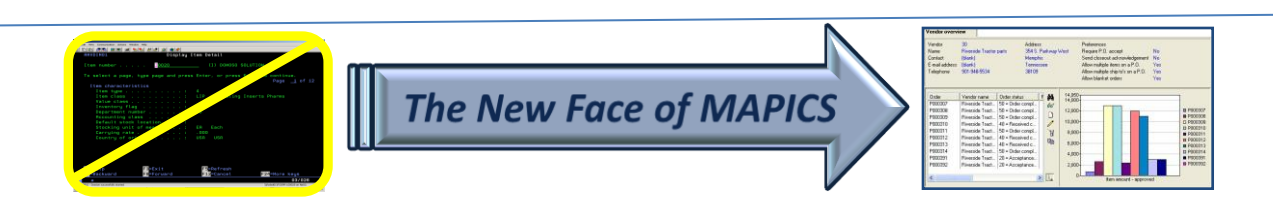

Display Maintain Customize Navigation Help

\*Site

#### 🗸 🙀 💽 👳 🚭 📹 🗋 🖊 🦄 👘 🛯 🕷 🕲 🖪 🖉 🖓 🛠 🎘

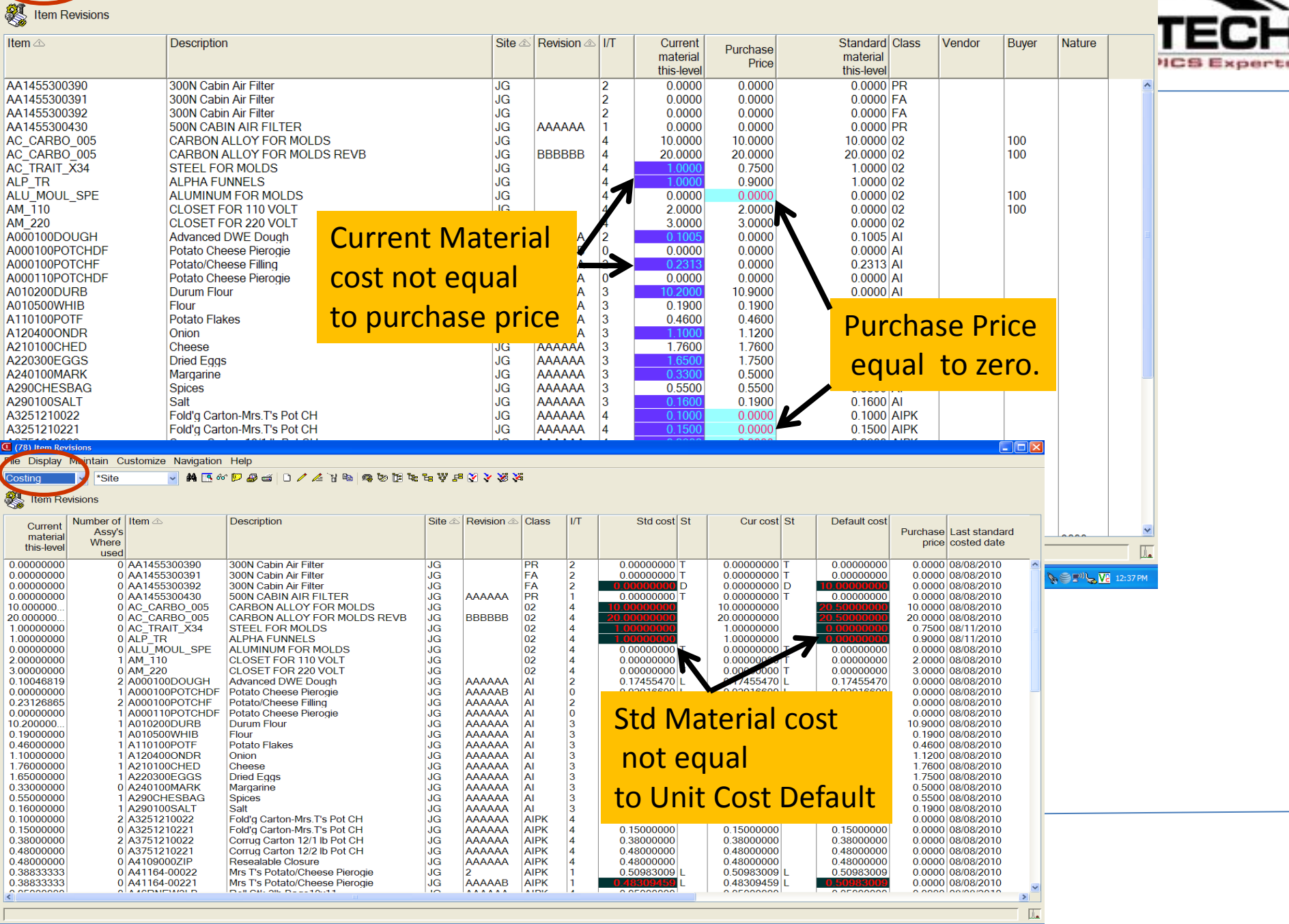

🛃 Start 👘 🔞 2 Microsoft Office P... 👻 💰 3 Java(TM) Platfor... 🔹 😰 🏅 Search Deskt

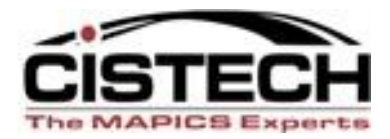

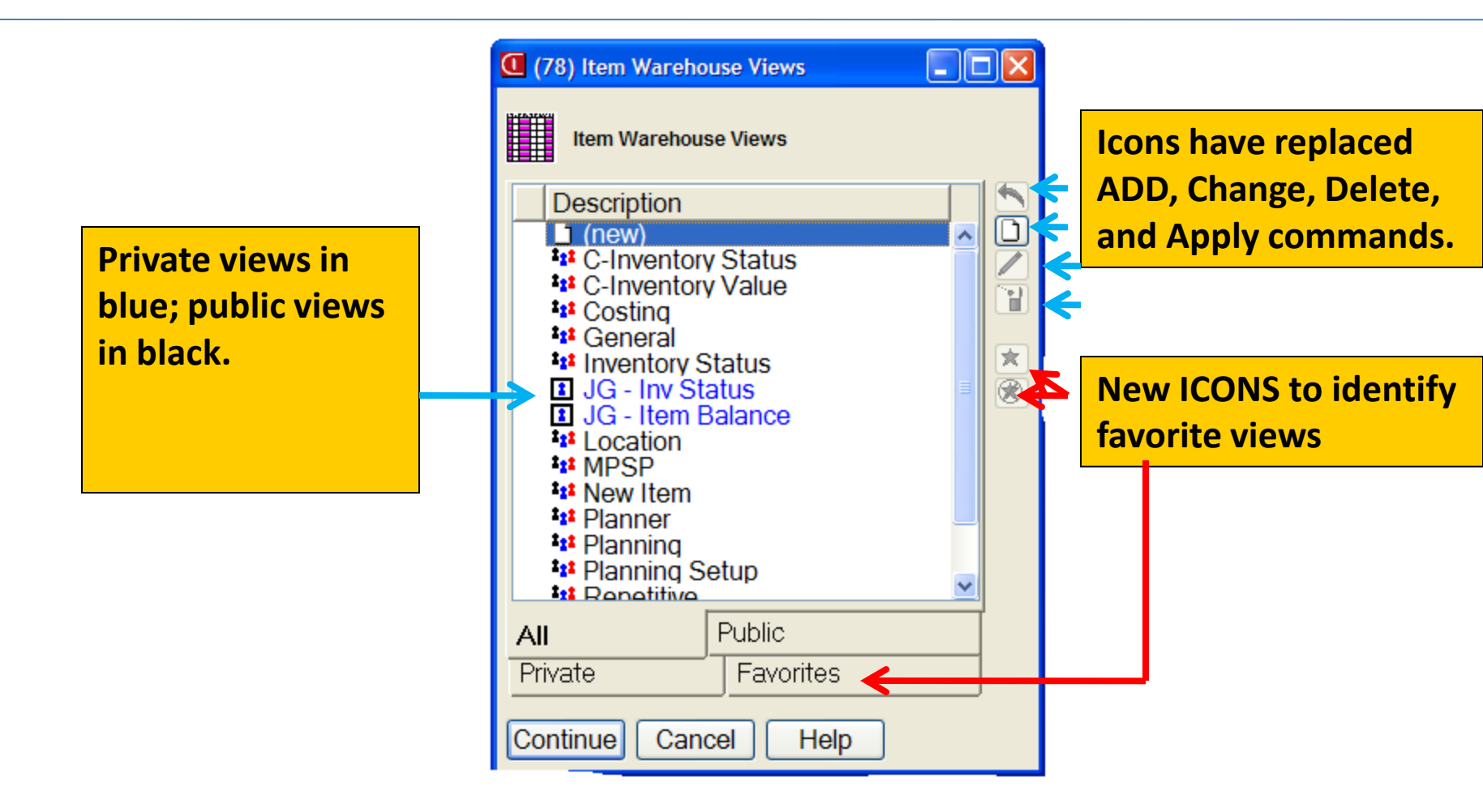

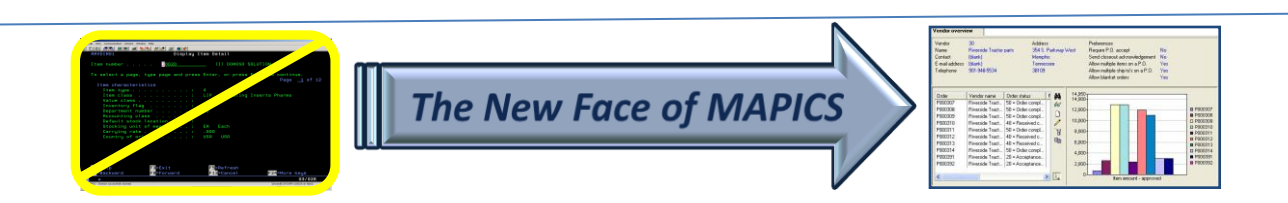

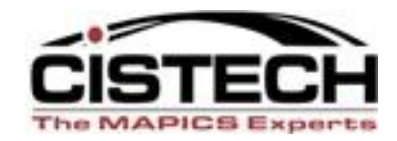

#### **Attributes to See?**

- What do my tasks require?
- Do I need multiple views for different tasks?
- What regular reports can I get/create in Browser by creating different views?
- Good use of "real estate" abbreviating headings to conserve space.
- Double line headings CTRL + ENTER

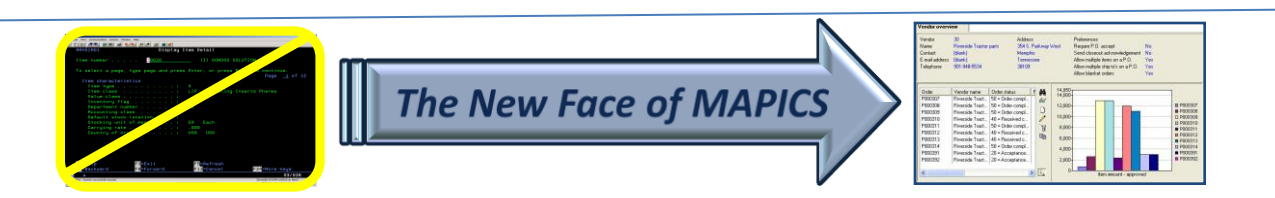

#### **Column Header Parameters**

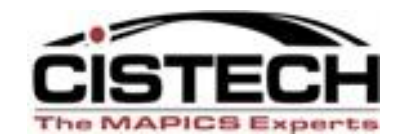

| Item type                  | Charao         | cter (1A)         |
|----------------------------|----------------|-------------------|
| Column heading             |                |                   |
| I/T                        | ase            |                   |
| Content                    | Value          | Change codes to   |
| Initial presentation width | Value<br>Alias | show numeric co   |
| Column statistics          | Both           | or description or |
| Scheme                     | (Same as view) | 🕑 🕅 🚺             |
| Presentation Quick         | change         |                   |

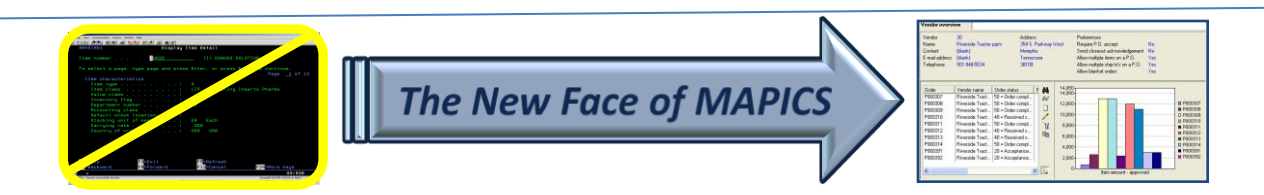

#### View Based on Value & Alias

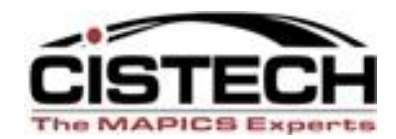

| (78) Item Revision | S            |                                |       |             |              | -                |                |       |     |          |      |   |
|--------------------|--------------|--------------------------------|-------|-------------|--------------|------------------|----------------|-------|-----|----------|------|---|
| File Display Mair  | ntain Custon | nize Navigation Help           |       |             |              |                  |                |       |     |          |      |   |
| C-View w/Alias ៴   | *Site        | 🗸 👭 🖪 60 🔛 🖉 🖆 🗋 🖊 👍 🤤         | b 🧟 🗞 | ) (C & & ;  | i e 🔀 🍾 🕉    | <b>4</b>         |                |       |     |          |      | 0 |
| C-OP Sheet view    |              |                                |       |             |              |                  |                |       |     |          |      |   |
| C-View w/Alias     | ns           |                                |       |             |              | V                |                |       |     |          |      |   |
| Costing            | -            | Description                    | Site  | Revision @  | Class        | 1/Т              | Drawing number | StkUM | Val | Location | Dent |   |
| Engineering        |              | 300N Cabin Air Filter          |       | T CVISION C | DD FILTEDS   | 2 = Ephricated   | 300300         | FΔ    | Δ   | 1111     | ТТ   |   |
| General            |              | 300N Cabin Air Filter          | lig   |             | nanels       | 2 = Fabricated   | 2              | FΔ    | R   | 1        | 0203 |   |
| Mack Purchased     |              | 300N Cabin Air Filter          | JG    |             | nanels       | 2 = Fabricated   | 2              | FA    | R   | 1        | MIX  |   |
| Purchasing         |              | 500N CABINAIR FILTER           | JG    | ΔΔΔΔΔΔ      | PR FILTERS   | 1 = Assembly     | 2              | FA    | F   | 10       | MIX  |   |
| Robinson           |              | CARBON ALLOY FOR MOLDS         | JG    |             | Component    | 4 = Purchased    | A100           | IB    | A   | 10       | MIX  |   |
| Rod Item Rev We    |              | CARBON ALLOY FOR MOLDS REVB    | JG    | BBBBBB      | Component    | 4 = Purchased    | A100           | IB    | A   |          | MIX  |   |
| Rods Item Rev W    |              | STEEL FOR MOLDS                | JG    |             | Component    | 4 = Purchased    |                | EA    | A   |          | MIX  |   |
| Site               |              | ALPHA FUNNELS                  | JG    |             | Component,   | 4 = Purchased    | A200           | EA    |     |          | MIX  |   |
| Status             |              | ALUMINUM FOR MOLDS             | JG    |             | Component,   | 4 = Purchased    | B100           | EA    |     |          | MIX  |   |
| Ton Flight         |              | CLOSET FOR 110 VOLT            | JG    |             | Component,   | 4 = Purchased    | C100           | EA    | A   |          | MIX  |   |
| iim'e              |              | CLOSET FOR 220 VOLT            | JG    |             | Component,   | 4 = Purchased    |                | EA    |     |          | MIX  |   |
| kon                |              | Advanced DWE Dough             | JG    | AAAAAA      | Active ingre | 2 = Fabricated   |                | LB    | Α   |          | MIX  |   |
| weight             | ÞF           | Potato Cheese Pierogie         | JG    | AAAAAB      | Active ingre | 0 = Phantom      |                | LB    | В   |          | MIX  | = |
| weight             | F            | Potato/Cheese Filling          | JG    | AAAAAA      | Active ingre | 2 = Fabricated   |                | LB    |     |          |      |   |
| A000110POTCHE      | DF           | Potato Cheese Pierogie         | JG    | AAAAA       | Active ingre | 0 = Phantom      |                | LB    |     |          |      |   |
| A010200DURB        |              | Durum Flour                    | JG    | AAAAA       | Active ingre | 3 - Raw material |                | LB    |     |          |      |   |
| A010500WHIB        |              | Flour                          | JG    | AAAAA       | Active ingre | 3 = Raw material |                | LB    |     |          |      |   |
| A110100POTE        |              | Potato Flakes                  | JG    | AAAAA       | Active ingre | 3 = Raw material |                | LB    |     |          |      |   |
| A 1204000NDR       |              | Onion                          | JG    | AAAAA       | Active ingre | 3 = Raw material |                | LB    |     |          |      |   |
| A210100CHED        |              | Cheese                         | JG    | AAAAAA      | Active ingre | 3 = Kaw material |                | LB    |     |          |      |   |
| AZZ0300EGGS        |              | Dried Eggs                     | JG    |             | Active ingre | 3 = Raw material |                | LB    |     |          |      |   |
| A240 TOUMARK       |              | Prices                         | JG    |             | Active ingre | 3 - Rew Indend   |                |       |     |          |      |   |
| A2900100SALT       |              | Salt                           | JG    |             | Active ingre | 3 - Naw material |                | LB    |     |          |      |   |
| A3251210022        |              | Fold'a Carton-Mrs T's Pot CH   | IG    |             | Packaging    | J - Nav material |                | EΔ    | C   |          | PKG  |   |
| A3251210022        |              | Fold'a Carton-Mrs T's Pot CH   | JG    |             | Packaging    | 4 = Purchased    |                | FA    | U   |          | r KG |   |
| A3751210022        |              | Corrug Carton 12/1 lb Pot CH   | JG    | ΑΑΑΑΑΑ      | Packaging    | 4 = Purchased    |                | FA    |     |          |      |   |
| A3751210221        |              | Corrug Carton 12/2 lb Pot CH   | JG    | ΑΑΑΑΑ       | Packaging    | 4 = Purchased    |                | FA    |     |          |      |   |
| A4109000ZIP        |              | Resealable Closure             | JG    | AAAAA       | Packaging    | 4 - Purchased    |                | EA    |     |          |      |   |
| A41164-00022       |              | Mrs T's Potato/Cheese Pierogie | JG    | 2           | Packaging    | 1 = Assembly     |                | CS    |     |          |      |   |
| A41164-00221       |              | Mrs T's Potato/Cheese Pierogie | JG    | AAAAAB      | Packaging    | 1 = Assembly     |                | CS    |     |          |      |   |
| A46RNEW2LB         |              | Roll Stk-2lb Bags10x11         | JG    | AAAAAA      | Packaging    | 4 = Purchased    |                | EA    |     |          |      |   |
| BARRE_CONV32       | 2            | STANDARD CONVEYOR BAR          | JG    |             | Component,   | 4 = Purchased    |                | EA    |     |          |      |   |
| BASE_UNIT          |              | BASE UNIT                      | JG    |             | Configured   | 1 = Assembly     | 77-77          | EA    |     |          | SPAR |   |
| BASE_UNIT_AS       |              | BASE UNIT ASSEMBLED            | JG    |             | Configured   | 1 = Assembly     | 77-77          | EA    |     |          | SPAR | ~ |
| LO ATTEOU          |              |                                | 1.0   | 1           | · · ·        |                  | •              |       | 1   | 1        | 1    |   |

🛃 start 🔰 😡 2 🔹 🖉 3 🗸 🔮 0... 🦉 4... 🖉 🖓 6... 😰 🌹

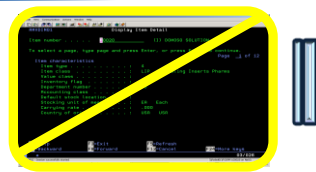

Search Desktop

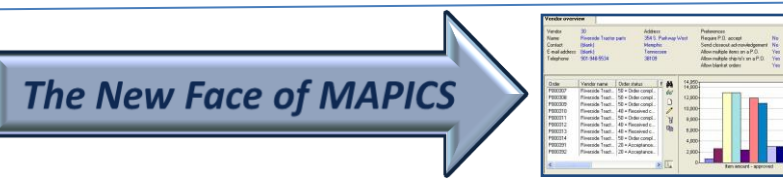

Process
 Process
 Process
 Process
 Process
 Process
 Process
 Process
 Process
 Process
 Process
 Process
 Process
 Process
 Process
 Process
 Process

#### 

14

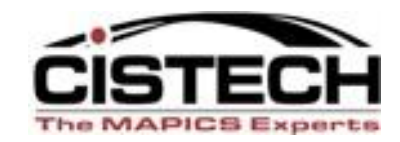

|                                    | (78) View definition |                                     | ×                       |
|------------------------------------|----------------------|-------------------------------------|-------------------------|
| Change number of                   | Quantity on-hand     |                                     | Numeric (9,999,999.999) |
| decimal places and<br>set rounding | On-hand              |                                     |                         |
|                                    | 3 Sumber of decim    | als to display                      |                         |
|                                    | Rounding method      | Half adjust                         | ~                       |
|                                    | Content              | Half adjust<br>Round up<br>Truncato |                         |
|                                    | Column statistics    | (none)                              | ✓                       |
|                                    | Scheme               | (Same as view)                      | ✓ XX                    |
|                                    | Presentation Quick c | hange                               |                         |
|                                    | Continue Cancel      | Help                                |                         |

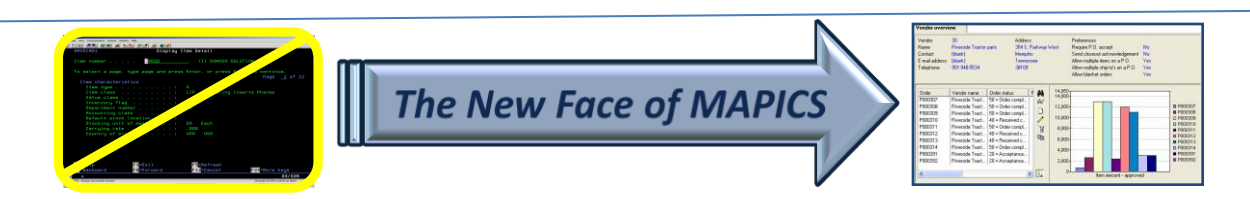

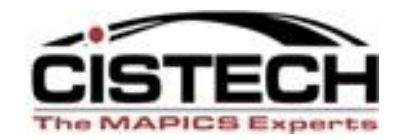

| Quantity on-hand           |                 | Numeric (9,999 | 9,999,999)       |
|----------------------------|-----------------|----------------|------------------|
| Column heading             |                 |                |                  |
| On<br>-hand                |                 |                |                  |
| 0                          | als to display  |                |                  |
| Rounding method            | Half adjust     |                |                  |
| Content                    | Value           |                |                  |
| Initial presentation width | 9               |                |                  |
| Column statistics          | Total           |                |                  |
| Scheme                     | (none)<br>Count |                |                  |
| Presentation Quick of      | Total           |                | Are statistics   |
|                            | Average         |                | noodod ond which |

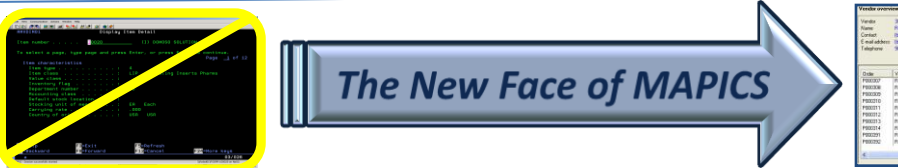

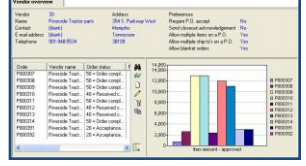

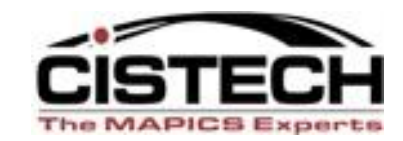

#### (78) Item Warehouses File Display Maintain Customize Navigation Help 🗰 📧 🖉 🥵 🖾 🗋 🖊 🥢 🖬 🙀 🖓 🤽 🎇 🖏 🖓 🗐 🗶 😭 🕷 Inventory St... V \*Warehouse ~ Item Warehouses Description Whs 🖄 Item 🛆 On-hand Quantity Available Quantity Quantity Estimate Lead time allocated Total Total Safety Primarv on-order on-order annual code (customer Allocated On-order stock vendor (purchase) (production) usage orders) JG M CARDS Cards Video / Sound 100 0 0 0 0 100.000 0 0 0 JG P PD6433111430 0.000 Filter, Medium 0 0 0 26 0 0 0 0 JG Μ 1000 Pc, 166 Mhz, Desktop 748 1,344 104 7,775 7,879 25 16,852 1,344 7,283.000 JG P Processor, 266 Mhz 1102 0 0 0 0 0 0.000 0 JG P 1103 Processor, 300 Mhz 2.048 344 2,344 604 6,475 7,079 6,783.000 25 16.852 16 P 344 2,944 JG 3,598 11,675 6,475 25 16.852 16 1104 Speakers 18,150 18,804.000 JG P 1105 12,009 45 62,743 75 75 -50,659,000 56,817 6 Mouse 0 0 JG P 1106 Keyboard 3,812 5 62,552 0 0 0 -58,740,000 0 56,659 6 JG P 50,287 2002 Monitor, 17" Vga 693 123 1,533 0 1,533 -48,061.000 28,296 JG M 5002 Pc 266 Mhz Desktop 0 0.000 0 0 **Negative available** in Color Scheme Totals, Count, Average, Minimum, and Maximum displayed at bottom of page based on statistic chosen. 23,008 2,205 Max 62,743 Avg 1399.1 20,725 34,716 -124,490.000 # 10 Avg 19232.8 # 10 2 🖞 🔇 😂 🍆 🍧 🕬 🔽 1:17 PM 🛃 start o Microsoft PowerPoint . 🛃 2 Java(TM) Platfor... Search Desktop 2

The New Face of MAPICS

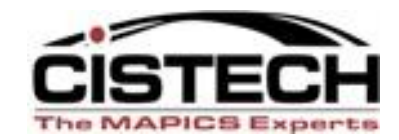

| (78) View definition                     |                                                                          | X        |                                                            |
|------------------------------------------|--------------------------------------------------------------------------|----------|------------------------------------------------------------|
| Stocking UM                              | Characte                                                                 | r (2A)   |                                                            |
| Column heading                           |                                                                          |          |                                                            |
| Stk UM                                   |                                                                          |          |                                                            |
| Display value in mixed ca                | se                                                                       |          |                                                            |
| Content                                  | Value                                                                    | ~        |                                                            |
| Initial presentation width               | 2                                                                        |          |                                                            |
| Column statistics                        | (none)                                                                   | ~        | _                                                          |
| Scheme                                   | (Same as view)                                                           | <b>X</b> | Creation or                                                |
| Presentation Quick cl<br>Continue Cancel | (Same as view)<br>(none)<br>Current Cost<br>Highlight Inactive Component |          | selection of color<br>scheme to highlight<br>an attribute. |

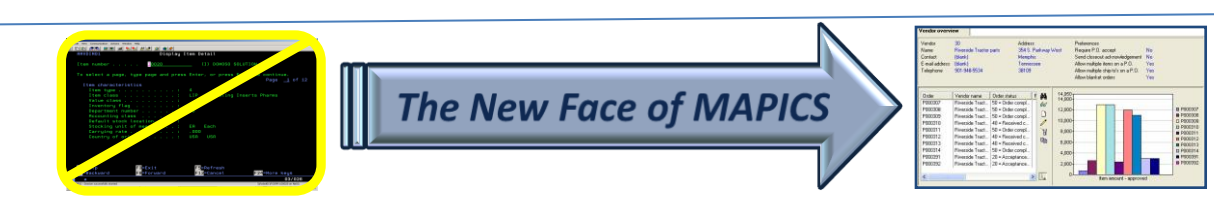

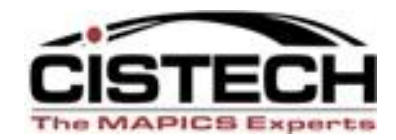

- If visible in "Available Attributes" box, just select.
- If not visible, you can scroll or page down to locate field.
- If not visible, you can also use Search button.
  - Less is better when searching; i.e., use fewer letters to avoid eliminating the attribute from list. Example: date the order was created might be "create," "order create" or "order created" date.
  - To bring back entire attribute list after searching, click again on SEARCH, select CLEAR, and CONTINUE. List returns.

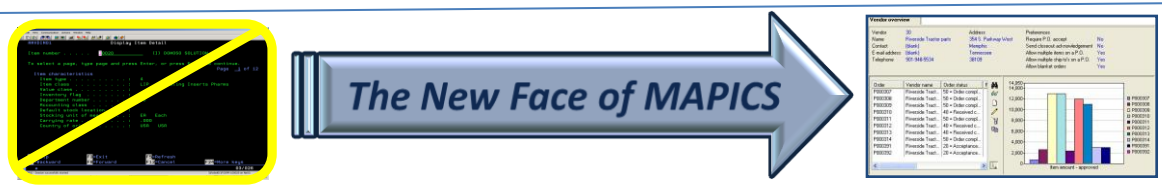

#### **Selection of Attributes**

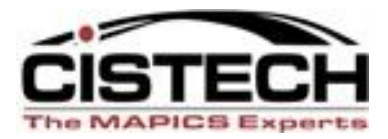

| (78) Edit Item Revision View                                                                                                    |                                                |                                                                                                    |
|----------------------------------------------------------------------------------------------------|------------------------------------------------|----------------------------------------------------------------------------------------------------|
| Item Revision View                                                                                                    | main                                           |                                                                                                    |
| General 111                                                                                                    | Public (none)                                  | Click on Icon for                                                                                                    |
| Presentation ontions                                                                                                    |                                                |                                                                                                    |
| Scheme (como as activo workspace)                                                                                                    |                                                | "ADD", SEARCH", or                                                                                                    |
| (Same as acuve workspace)                                                                                                    |                                                | "CUSTOMIZE"                                                                                                    |
| Available attributes                                                                                                    |                                                |                                                                                                    |
| Description Name                                                                                                    | Length Data type                               |                                                                                                    |
| Account number acctaw (Item<br>Accounting report actrg3 (Site) (                                                                                                    | Revis 15 Character<br>(Work 1 Boolean          |                                                                                                    |
| Actual output alpha factor aoafq3 (Site)                                                                                                    | (Wor 2.2 Numeric                               | Contraction of the second second second second second second second second second second second second second s                                                                                               |
| Alpha factor alphaw (Item<br>Alpha factor alphaw (Item                                                                                                    | Revis 3.3 Numeric                              | ~                                                                                                    |
| All By Object                                                                                                    |                                                |                                                                                                    |
| □ Selected attributes                                                                                                    | (78) Search Keywords                           |                                                                                                    |
| Description Column heading Curson                                                                                                    | r Label                                        |                                                                                                    |
| Item Item No<br>Description No                                                                                                    | Item Search words                              |                                                                                                    |
| Site Site No<br>Bevision No                                                                                                    | Site Enter characters for a 'contains' search. | Additional lines expand                                                                                                    |
| Item class Class No                                                                                                    | Item class the search result.                  |                                                                                                    |
|                                                                                                    | date                                           | SEARCH" hox annears                                                                                                    |
| Save Save as Apply                                                                                                    | Cancel                                         |                                                                                                    |
|                                                                                                    |                                                | to enter Attribute                                                                                                    |
|                                                                                                    |                                                | description.                                                                                                    |
|                                                                                                    |                                                |                                                                                                    |
|                                                                                                    |                                                |                                                                                                    |
|                                                                                                    |                                                |                                                                                                    |
|                                                                                                    |                                                |                                                                                                    |
|                                                                                                    |                                                |                                                                                                    |
|                                                                                                    |                                                | ancei Heip                                                                                                    |
| To actual or acque, tipo majorario more faire can compare a faire da de la compare de la compare de la compare<br>la compare de la compare de la compare de la compare de la compare de la compare de la compare de la compare de<br>la compare de la compare de l | The New Free of MADICE                         | Alexandra dela 1980 VIII                                                                                                    |
| There is a second second secon     |                                                | 2         100         1000000           3         1000000         1000000           3         1000000         1000000           4         1000000         1000000           4         1000000         1000000 |
| And And And And And And And And And And                                                                                                    |                                                |                                                                                                    |

#### Aligning the column sequence

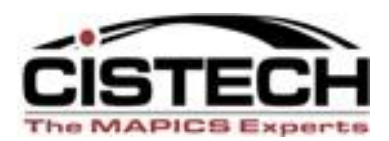

PROCESS
 PROCESS
 PROCESS
 PROCESS
 PROCESS
 PROCESS
 PROCESS
 PROCESS
 PROCESS
 PROCESS
 PROCESS
 PROCESS
 PROCESS

| (78) Edit Item Revision View                                                                                                    |                                          |                                      |           |
|----------------------------------------------------------------------------------------------------|------------------------------------------|--------------------------------------|-----------|
| Item Revision View                                                                                                    |                                          |                                      |           |
| Name                                                                                                    | Domain                                   | Security                             |           |
| General                                                                                                    | 111 Public                               | (none)                               |           |
| Presentation options                                                                                                    |                                          |                                      |           |
| Scheme (same as active workspace)                                                                                                  | ✓ XX                                     |                                      |           |
| Available attributes                                                                                                    |                                          |                                      |           |
| Description                                                                                                    | Length Data type                         |                                      |           |
| Account number acctaw (Item Revis                                                                                                  | 15 Character                             | (78) View definition                 | <u> </u>  |
| Accounting report actrg3 (Site) (Work<br>Actual output alpha factor aoafg3 (Site) (Work<br>Allowable days early aldeaw (Item Revis | 1 Boolean<br>2.2 Numeric<br>3.0 Numeric  | Alternate item<br>Character (22A)    |           |
| Alternate BOM ID (Bill of Material)<br>Alternate BOM ID (Current Primary Item Proce altsc1 (Current Pri                            |                                          | Column heading                       |           |
| Alternate item oemnad<br>APC bill of material apcccs (Current Pr                                                                   | 22 Character<br>1 Boolean                | Alternate item                       |           |
| APC item apccc0 (Enterprise                                                                                                    | 1 Boolean<br>1 Boolean                   |                                      |           |
| APC routing ances (Current Pr                                                                                                    | 1 Boolean                                | Display value in mixed case          |           |
| All By Object                                                                                                    |                                          | Content Value                        |           |
| Selected attributes                                                                                                    |                                          | Initial presentation width 22        |           |
| Description Column heading Cursor L                                                                                                | abel Su                                  | Column statistics (none)             |           |
| Item Item No It<br>Description No D                                                                                                | em No<br>escription No                   | Scheme (Same as view)                |           |
| Site Site No S<br>Revision No Revision                                                                                             | ite No<br>evision No                     |                                      |           |
| Item class Class No It<br>Item type I/T No It                                                                                      | em class No                              | Presentation Quick change            |           |
| Drawing number Drawing \nnumber No D                                                                                               | rawing number No                         | Continue Cancel Help                 |           |
| Value class Val No V                                                                                                    | alue class No                            |                                      |           |
| Default stock location Location No D<br>Department Dept No D                                                                       | efault stock location No<br>epartment No | whicad 7 Charact<br>dotnad 4 Charact |           |
|                                                                                                    |                                          |                                      |           |
| 👝 🚽 Highlight attribute be                                                                                                    | low which y                              | /ou 🗋                                |           |
| wont the new ettriku                                                                                                    | to                                       |                                      |           |
| want the new attribu                                                                                                    | le.                                      |                                      |           |
|                                                                                                    |                                          |                                      | 2 7:35 PM |

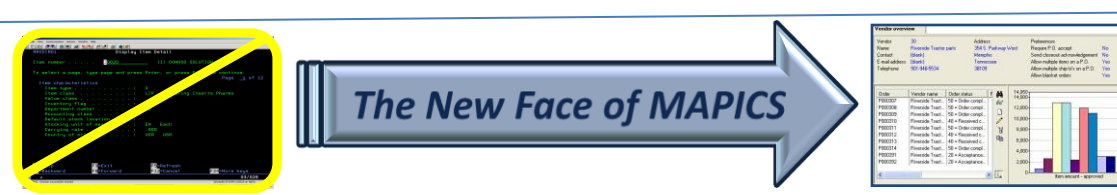

## Selecting Attributes? (Views & Subsets)

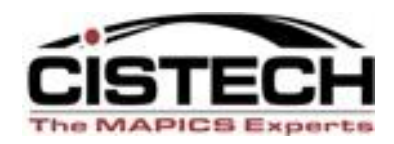

- If exact attribute name <u>is known</u>, click in available attribute box, and select first letter of attribute on keyboard. Takes you to first field in that letter sequence. Example: "w" for warehouse.
- Sometimes "trial and error" is required since many field names are similar.
- Usually select the field without the file name designation in parentheses.
- Select Customize on definition screen for more information (real XA field name, size, data type).

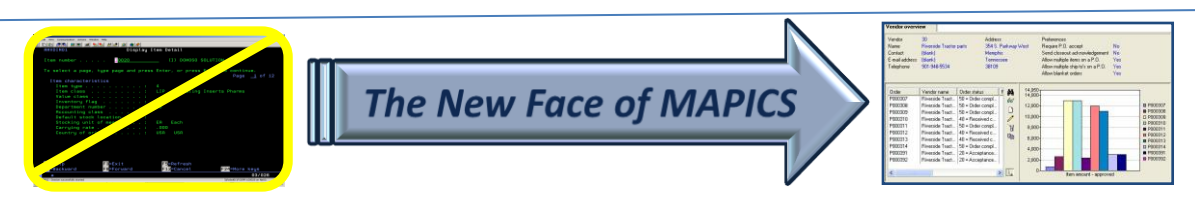

#### **QUICK SEARCH**

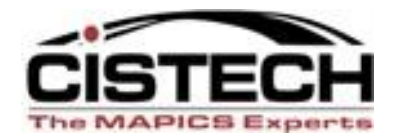

| (78) Edit Item Warehouse View                                   |                                                                                                    |                                        |                        |                           |                                                                                                    |                                                                                                    |
|-----------------------------------------------------------------|----------------------------------------------------------------------------------------------------|----------------------------------------|------------------------|---------------------------|----------------------------------------------------------------------------------------------------|----------------------------------------------------------------------------------------------------|
| Item Warehouse View                                             |                                                                                                    |                                        |                        |                           |                                                                                                    |                                                                                                    |
| Name                                                            |                                                                                                    | Domain                                 |                        |                           | Security                                                                                                    |                                                                                                    |
| General                                                         |                                                                                                    | <sup>1</sup> 2 <sup>1</sup> Public     |                        | ~                         | (none)                                                                                                    |                                                                                                    |
| Presentation options                                            |                                                                                                    |                                        |                        |                           |                                                                                                    |                                                                                                    |
| Scheme (same as active workspa                                  | ace)                                                                                                    | ✓ 🕅                                    |                        |                           |                                                                                                    |                                                                                                    |
| Available attributes                                            |                                                                                                    |                                        |                        |                           |                                                                                                    |                                                                                                    |
| Description                                                     | Name                                                                                                    | Length Data type                       |                        | —— Click in               | Available                                                                                                    |                                                                                                    |
| User field - text 40 (Item)                                     | uu40im (Item)                                                                                                    | 40 Character                           | r                      | Attribu                   | ites section and                                                                                                    | A      A     A  A     A     A |
| User field - text 40 (Planner)<br>User field - text 40 (Vendor) | uu40ho (Plan<br>uu40vm (Ven                                                                                                    | ner) 40 Character<br>dor) 40 Character | r<br>r                 | Attribu                   | ites section and                                                                                                    |                                                                                                    |
| Value class                                                     | viclim (Item)                                                                                                    | 1 Characte                             |                        | hit the                   | "V" key on the                                                                                                    |                                                                                                    |
| Vendor enterprise                                               | entpvm (Venc                                                                                                    | or) 6 Characte                         |                        | kovboo                    |                                                                                                    |                                                                                                    |
| Volume UM<br>Warehouse                                          | b2z93r (Item)<br>whidib                                                                                                    | (Ite 2 Character<br>3 Character        | r -<br>r               | <b>keyboa</b>             | ird to get quickly                                                                                                    |                                                                                                    |
| Warehouse type                                                  | typewh (Ware                                                                                                    | house) 1 Boolean                       |                        | to Vend                   | dor OR "W" to get                                                                                                    |                                                                                                    |
| Warranty UM                                                     | b2hjcd (Item)                                                                                                    | (Item 2 Character                      | r                      |                           |                                                                                                    |                                                                                                    |
| Web address                                                     | swwsih (Vend                                                                                                    | or) / 256 Character                    | r                      | to War                    | ehouse, etc.                                                                                                    |                                                                                                    |
|                                                                 |                                                                                                    |                                        |                        |                           |                                                                                                    |                                                                                                    |
| Selected attributes                                             |                                                                                                    |                                        |                        |                           |                                                                                                    |                                                                                                    |
| Description                                                     | Column heading Cursor                                                                                                    | Label                                  | Suppre Name            | Length Data ty            |                                                                                                    |                                                                                                    |
| litem<br>Planner                                                | Item No<br>Planner No                                                                                                    | ltem<br>Planner                        | No itnoib<br>No planib | 15 Charact<br>5 0 Numeric |                                                                                                    |                                                                                                    |
| Primary vendor                                                  | Primary\n vendor Yes                                                                                                    | Primary vendor                         | Yes vndrib             | 6 Charact                 |                                                                                                    |                                                                                                    |
| Item type                                                       | I/T No                                                                                                    | Item type                              | No itypim (            | 1 Charact                 |                                                                                                    |                                                                                                    |
|                                                                 |                                                                                                    |                                        |                        |                           |                                                                                                    |                                                                                                    |
|                                                                 |                                                                                                    |                                        |                        |                           |                                                                                                    |                                                                                                    |
|                                                                 |                                                                                                    |                                        |                        |                           |                                                                                                    |                                                                                                    |
|                                                                 |                                                                                                    |                                        |                        |                           |                                                                                                    |                                                                                                    |
| Ľ                                                               |                                                                                                    |                                        |                        |                           |                                                                                                    |                                                                                                    |
| Save Save                                                       | as Apply                                                                                                    | Cancel                                 | Help                   |                           |                                                                                                    |                                                                                                    |
|                                                                 |                                                                                                    |                                        |                        |                           |                                                                                                    |                                                                                                    |
| A lava(TM •                                                     | Microsoft Po 🦉 untitled - Paint                                                                                                    | Search Desktop                         |                        |                           |                                                                                                    | P ( ≥ ≤ > = <sup>00</sup> VP 7:44 PM                                                                                                    |
|                                                                 |                                                                                                    |                                        |                        | Nam<br>Cristo             | Provide Turks park 2011 Parking Vice Hagan PD acced No.<br>Biol M. Margan M. Sacada Analogana K. K.                                                                                                    |                                                                                                    |
|                                                                 | To asiant a page, type page and press little?<br>To asiant a page, type page and press little?<br>The science transition                                                                                                    |                                        |                        | E exidat                  | Exercises Advormable from a 2/C Ver<br>Set 344 5014 2010 2010 Advormable from a 2/C Ver<br>Advormable from a 2/C Ver<br>Advormable order<br>Ver                                                                                                    |                                                                                                    |
|                                                                 | The class of the class of the c | The Ne                                 | w Face of M            | APICS >                   | Treads Team ( ) (2001 (764)     Team ( ) (2001 (764)     Team ( ) |                                                                                                    |
|                                                                 | Concerning of the concerning of the concerning o |                                        |                        | PR0211                    | Research Tant.         24 - Obscirosti, Yu         8,000         0         0         0         0         0         0         0         0         0         0         0         0         0         0         0         0         0         0         0         0         0         0         0         0         0         0         0         0         0         0         0         0         0         0         0         0         0         0         0         0         0         0         0         0         0         0         0         0         0         0         0         0         0         0         0         0         0         0         0         0         0         0         0         0         0         0         0         0         0         0         0         0         0         0         0         0         0         0         0         0         0         0         0         0         0         0         0         0         0         0         0         0         0         0         0         0         0         0         0         0         0         0                                                                                                             |                                                                                                    |
|                                                                 | Anthere Friday                                                                                                    | All more and                           |                        | PHALEST PHALEST           | Proceeds Task. 27 - Annual res                                                                                                    |                                                                                                    |

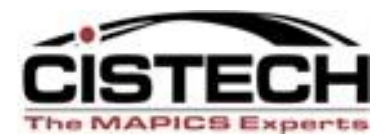

#### **Reports - Backlog**

|   | St.O. Line Items                                                                       |          |          |                 |          |                      |            |            |          |                 |                  |                  |                                       |   |  |
|---|----------------------------------------------------------------------------------------|----------|----------|-----------------|----------|----------------------|------------|------------|----------|-----------------|------------------|------------------|---------------------------------------|---|--|
| Ē | File Display Maintain Customize Navigation Help                                        |          |          |                 |          |                      |            |            |          |                 |                  |                  |                                       |   |  |
| ſ | B-Back order report 🔽 B-Backorder report 🔽 👫 60' 😰 🖉 🖆 🏳 🦯 👌 🐺 🎎 🦓 🗞 🖻 🙉 🖗 👯 🖬 🚳 🧟 🖉 🔣 |          |          |                 |          |                      |            |            |          |                 |                  |                  |                                       |   |  |
|   |                                                                                        |          |          |                 |          |                      |            |            |          |                 |                  |                  |                                       |   |  |
|   |                                                                                        |          |          |                 |          |                      |            |            |          |                 |                  |                  |                                       |   |  |
| [ | Co C                                                                                   | Drder    | Customer | Customer name   | Item     | Description          | Promise    | On-hand    | Quantity | Backorder       | Net sales amount | Line item status | <b>_</b>                              | 1 |  |
| ľ | 1 C                                                                                    | :0 10352 | 801      | IBM - Rochester | 1003     | PC, 300 MHZ, DESKTOP | 08/05/2003 | 4,183.000  | 115.000  | 15.000          | 38,530.730       | Active           |                                       |   |  |
|   | 1 C                                                                                    | :0 10345 | 104      | Target          | 3000     | DRIVE, 2.1GB         | 05/29/1998 | 9,021.000  | 55.000   | 15.000          | 3,936.090        | Active           |                                       |   |  |
|   | 1 C                                                                                    | 0 10345  | 104      | Target          | 3001     | DRIVE, 3.2GB         | 05/29/1998 | 9,311.000  | 22.000   | 12.000          | 4,498.870        | Active           |                                       |   |  |
|   | 1 C                                                                                    | 0 10345  | 104      | Target          | 3002     | DRIVE, 4.3GB         | 05/29/1998 | 9,348.000  | 60.000   | 49.000          | 22,045.390       | Active           |                                       |   |  |
|   |                                                                                        |          |          |                 |          |                      |            |            |          |                 |                  |                  |                                       |   |  |
|   |                                                                                        |          |          |                 |          |                      |            |            |          |                 |                  |                  |                                       |   |  |
|   |                                                                                        |          |          |                 |          |                      |            |            |          |                 |                  |                  |                                       |   |  |
|   |                                                                                        |          |          |                 |          |                      |            |            |          |                 |                  |                  |                                       |   |  |
|   |                                                                                        |          |          |                 |          |                      |            |            |          |                 |                  |                  |                                       |   |  |
| ł |                                                                                        |          |          |                 |          |                      | [          | 21,863,000 | 252,000  |                 | 69 011 080       |                  | •                                     | 1 |  |
|   | 4                                                                                      |          |          |                 | <u> </u> | <u> </u>             | <u> </u>   | 31,003.000 | 202.000  |                 | 03,011.000       |                  | i i i i i i i i i i i i i i i i i i i | 1 |  |
| ļ |                                                                                        |          |          |                 |          |                      |            |            |          |                 |                  |                  | <u> </u>                              |   |  |
| Γ |                                                                                        |          |          |                 |          |                      |            |            |          |                 |                  |                  |                                       |   |  |
|   |                                                                                        |          |          |                 |          |                      |            |            | N 17     | feeder operview |                  |                  |                                       |   |  |

The New Face of MAPICS

Verda 30 Name Process Contact (Sark) E-mail address (Sark) Talaphone 907-548

PRODUCE
 PRODUCE
 PRODUCE
 PRODUCE
 PRODUCE
 PRODUCE
 PRODUCE
 PRODUCE
 PRODUCE
 PRODUCE
 PRODUCE
 PRODUCE
 PRODUCE

Diske P000307 P000308 P000300 P000310 P000312 P000312 P000312 P000312 P000312 P000312 P000314 P000201

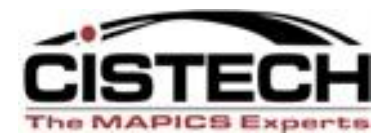

#### **Reports – Shipping Log**

| 🜱 Shij                                 | pped            | Items            |                                                                           |                                                                                                  |                |         |    |         |         |                                                                                                    |                                                                                                    |                 |          |
|----------------------------------------|-----------------|------------------|---------------------------------------------------------------------------|--------------------------------------------------------------------------------------------------|----------------|---------|----|---------|---------|----------------------------------------------------------------------------------------------------|----------------------------------------------------------------------------------------------------|-----------------|----------|
| <u>F</u> ile <u>D</u>                  | <u>)</u> isplay | <u>M</u> aintair | n <u>C</u> ustomize                                                       | <u>N</u> avigation                                                                               | Help           |         |    |         |         |                                                                                                    |                                                                                                    |                 |          |
| Shipping Log 🔹 💌 🛤 🚳 💟 🚄 🗃 🗃 🖉 😹 🗞 👷 🔇 |                 |                  |                                                                           |                                                                                                  |                |         |    |         |         |                                                                                                    |                                                                                                    |                 |          |
| Loubb                                  |                 |                  |                                                                           |                                                                                                  |                |         |    |         |         |                                                                                                    |                                                                                                    |                 |          |
|                                        | Shipped Items   |                  |                                                                           |                                                                                                  |                |         |    |         |         |                                                                                                    |                                                                                                    |                 |          |
| 27                                     | <b>.</b>        |                  |                                                                           |                                                                                                  |                |         |    |         |         |                                                                                                    |                                                                                                    |                 |          |
|                                        | Col             | )rder            | Shipment                                                                  | Shipment                                                                                         | Release        | Shipped | UM | Carrier | Item    | Item description                                                                                                    | Promise                                                                                                    | Extended weight | <b>_</b> |
|                                        | 1 C             | 0 11127          | 04/03/2006                                                                | 418                                                                                              | 1              | 50.000  | EA |         | FDM-TRL | 53 FOOT CROSSWOD VAN                                                                                                    | 10/01/2006                                                                                                    | 0.000           |          |
|                                        | 1 C             | 0 11127          | 04/03/2006                                                                | 418                                                                                              | 1              | 50.000  | EA |         | FDM-TRL | 54' FOOT CROSSWOD VAN                                                                                                    | 06/01/2006                                                                                                    | 0.000           |          |
|                                        | 1 0             | 0 11127          | 04/03/2006                                                                | 418                                                                                              | 1              | 50.000  | EA |         | FDM-TRL | 53 FOOT CROSSWOD VAN                                                                                                    | 06/01/2006                                                                                                    | 0.000           |          |
|                                        | 1 0             | 0 11130          | 04/03/2006                                                                | 419                                                                                              | 1              | 10.000  | EA |         | FDM-TRL | 53' REFER CONAGRA MODELS                                                                                                    | 08/01/2006                                                                                                    | 0.000           |          |
|                                        | 1 C             | 0 11130          | 04/03/2006                                                                | 419                                                                                              | 1              | 10.000  | EA |         | FDM-TRL | 53' REFRIGERATED UNITS - ALL                                                                                                    | 07/15/2006                                                                                                    | 0.000           |          |
|                                        | 1 C             | 0 11130          | 04/03/2006                                                                | 419                                                                                              | 1              | 10.000  | EA |         | FDM-TRL | 53' REFRIGERATED UNITS - ALL                                                                                                    | 10/01/2006                                                                                                    | 0.000           |          |
|                                        | 1 C             | 0 11130          | 04/03/2006                                                                | 419                                                                                              | 1              | 10.000  | EA |         | FDM-TRL | 53' REFRIGERATED UNITS - ALL                                                                                                    | 08/01/2006                                                                                                    | 0.000           |          |
|                                        | 1 C             | 0 11130          | 04/03/2006                                                                | 419                                                                                              | 1              | 10.000  | EA |         | FDM-TRL | 52' SEVERE SERVICE TRAILER                                                                                                    | 09/01/2006                                                                                                    | 0.000           |          |
|                                        | 1 C             | 0 11129          | 04/03/2006                                                                | 420                                                                                              | 1              | 50.000  | EA |         | FDM-TRL | 53 FOOT CROSSWOD VAN                                                                                                    | 08/01/2006                                                                                                    | 0.000           |          |
|                                        | 1 C             | 0 11129          | 04/03/2006                                                                | 420                                                                                              | 1              | 50.000  | EA |         | FDM-TRL | 54' FOOT CROSSWOD VAN                                                                                                    | 09/01/2006                                                                                                    | 0.000           |          |
|                                        | 1 C             | 0 11129          | 04/03/2006                                                                | 420                                                                                              | 1              | 50.000  | EA |         | FDM-TRL | 53' REFRIGERATED UNITS - ALL                                                                                                    | 09/01/2006                                                                                                    | 0.000           |          |
|                                        | 1 C             | 0 11129          | 04/03/2006                                                                | 420                                                                                              | 1              | 50.000  | EA |         | FDM-TRL | 53' REFER CONAGRA MODELS                                                                                                    | 10/01/2006                                                                                                    | 0.000           |          |
|                                        | 1 C             | 0 11129          | 04/03/2006                                                                | 420                                                                                              | 1              | 10.000  | EA |         | FDM-TRL | 52' SEVERE SERVICE TRAILER                                                                                                    | 11/01/2006                                                                                                    | 0.000           |          |
|                                        | 1 C             | 0 11128          | 04/03/2006                                                                | 421                                                                                              | 1              | 10.000  | EA |         | FDM-TRL | 53 FOOT CROSSWOD VAN                                                                                                    | 05/01/2006                                                                                                    | 0.000           |          |
|                                        | 1 C             | 0 11128          | 04/03/2006                                                                | 421                                                                                              | 1              | 25.000  | EA |         | FDM-TRL | 54' FOOT CROSSWOD VAN                                                                                                    | 06/01/2006                                                                                                    | 0.000           |          |
|                                        | 1 C             | 0 11128          | 04/03/2006                                                                | 421                                                                                              | 1              | 40.000  | EA |         | FDM-TRL | 53' REFRIGERATED UNITS - ALL                                                                                                    | 07/01/2006                                                                                                    | 0.000           | -        |
|                                        |                 |                  |                                                                           |                                                                                                  |                |         |    |         |         |                                                                                                    |                                                                                                    |                 |          |
|                                        | 3               |                  |                                                                           |                                                                                                  |                |         |    |         |         |                                                                                                    |                                                                                                    |                 |          |
|                                        |                 |                  |                                                                           |                                                                                                  |                |         |    |         |         |                                                                                                    |                                                                                                    |                 |          |
|                                        |                 |                  | The second page                                                           | An and an and<br>Display Line Data11<br>Display Line Data11<br>Display and prime Data2, or prime |                |         |    |         |         | March Starts part<br>March Starts part<br>Canada Starts part<br>Start address<br>Start Starts<br>Starts<br>Starts | Header P.D. acced: No<br>Send Charaol: advan-Molgonet: No<br>Advantigate denomina (P.D. Ver<br>Advantigate denomina (P.D. Ver<br>Advantigate denomina (P.D. Ver                                                                                                    |                 |          |
|                                        |                 |                  | Etan stansainen<br>Etan stans<br>Etan Stans<br>Tatar stans<br>Tatar stans | nun<br>Lista ayını                                                                               | Page _1 of 12  | The     |    | w Fa    | re of N |                                                                                                    | B receir                                                                                                    |                 |          |
|                                        |                 |                  | Bertanis<br>Bertanis<br>Stocking uni<br>Carrying make<br>Canoning of st   | Lessifier<br>En Esch<br>                                                                         |                |         |    |         |         | PERSON         Personal State:         10 - obscording:         2         10.00           PERSON         Personal State:         10 - obscording:         2         10.00           PERSON         Personal State:         10 - obscording:         10         10.00           PERSON         Personal State:         10 - obscording:         10         10.00           PERSON         Personal State:         10 - obscording:         10         100           PERSON         Personal State:         10 - obscording:         10         100                                                                                                    | Process     Process     P |                 |          |
|                                        |                 |                  |                                                                           | Foriand Concel                                                                                   | 200 Marca 1440 |         |    |         |         | PBD14         Pareské hut.         54 - 0-bit congré.         4.000           PBD25         Pareské hut.         54 - 0-bit congré.         4.000           PBD25         Pareské hut.         54 - 0-bit congré.         4.000           PBD25         Pareské hut.         54 - 0-bit congré.         4.000           PBD25         Pareské hut.         54 - 0-bit congré.         4.000           PBD25         Pareské hut.         54 - 0-bit congré.         4.000           PBD25         Pareské hut.         54 - 0-bit congré.         4.000           PBD25         Pareské hut.         54 - 0-bit congré.         4.000           PBD25         Pareské hut.         54 - 0-bit congré.         4.000           PBD25         Pareské hut.         54 - 0-bit congré.         4.000           PBD25         Pareské hut.         54 - 0-bit congré.         4.000           PBD25         Pareské hut.         54 - 0-bit congré.         4.000           PBD25         Pareské hut.         54 - 0-bit congré.         4.000           PBD25         Pareské hut.         54 - 0-bit congré.         4.000                                                                                                    | Ten secord - approved                                                                                                    |                 |          |

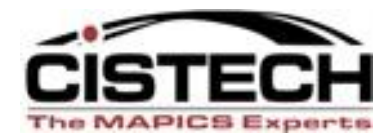

I.

PROTECT
 PROTECT
 PROTECT
 PROTECT
 PROTECT
 PROTECT
 PROTECT
 PROTECT
 PROTECT
 PROTECT
 PROTECT
 PROTECT
 PROTECT

#### **Reports – Late PO Items**

| 🌱 Purchase Order Items |                                                              |          |                                |             |               |                              |     |         |               |       |          |   |
|------------------------|--------------------------------------------------------------|----------|--------------------------------|-------------|---------------|------------------------------|-----|---------|---------------|-------|----------|---|
| E                      | <u>File Display Maintain Customize User Navigation H</u> elp |          |                                |             |               |                              |     |         |               |       |          |   |
|                        | C-Expeditin                                                  | g View 💌 | C-Expediting Needed 💌 🧯        | 🕯 60' 📁 (   | <u>9</u> d D, | / 1 🖷 🥝 😣 🗟 🕵                | 🤶 🖻 | 2 🔒 🗞   | <b>R 12</b> 3 | 3 📎 🖇 | > 🔰 🔜 🐒  | 2 |
|                        | Purchase Order Items                                         |          |                                |             |               |                              |     |         |               |       |          |   |
| [                      | Order                                                        | Item     | Item description               | Item status | Stock         | Vendor name (Purchase Order) | Whs | Blanket | Quantity      | UM    | Price    |   |
|                        | P000908                                                      | MRO-EA   | Mro-Ea                         | 10 = Open   | 06/01/2006    | Blake Industrial Supplies    | 1   | No      | 1.000         | EA    | 500.0000 |   |
|                        | P000909                                                      | MRO-EA   | Mro-Ea                         | 10 = Open   | 06/01/2006    | Walmart                      | 1   | No      | 1.000         | EA    | 20.0000  |   |
|                        | P000909                                                      | MRO-EA   | Mro-Ea                         | 10 = Open   | 06/05/2006    | Walmart 1                    |     | No      | 3.000         | EA    | 5.0000   |   |
|                        | P000905                                                      | ×650     | Size 6 Screenprinted Box       | 10 = Open   |               | McMaster Carr                | ЖWН | Yes     | 1,000.000     | EA    | 1.0000   |   |
|                        | P000902                                                      | MRO-EA   | Mro-Ea                         | 10 = Open   | 04/25/2006    | Blake Industrial Supplies    | 510 | No      | 1.000         | EA    | 200.0000 |   |
|                        | P000901                                                      | FDM-STEE | 50' I Beam Steel               | 10 = Open   | 04/18/2006    | Steel Products USA           | FDM | No      | 20,000.000    | EA    | 110.0000 |   |
|                        | P000898                                                      | FDM-STEE | 50' I Beam Steel               | 10 = Open   | 04/17/2006    | Steel Products USA           | FDM | No      | 1,000.000     | EA    | 120.0000 |   |
|                        | P000899                                                      | X614     | 1/4" Screw                     | 10 = Open   | 03/09/2006    | IBM - Mexico                 | ЖWН | No      | 306.000       | EA    | 0.3000   |   |
|                        | P000900                                                      | ×614     | 1/4" Screw                     | 10 = Open   | 03/09/2006    | Spraylat Corporation         | ХWН | No      | 102.000       | EA    | 0.3500   |   |
|                        | P000891                                                      | FDM-STEE | 50' I Beam Steel               | 10 = Open   | 04/03/2006    | Steel Products USA           | FDM | No      | 1,000.000     | EA    | 200.0000 |   |
|                        | P000892                                                      | FDM-STEE | 50' I Beam Steel               | 10 = Open   | 05/03/2006    | Steel Products USA           | FDM | No      | 5,000.000     | EA    | 230.0000 |   |
|                        | P000893                                                      | FDM-STEE | 50' I Beam Steel               | 10 = Open   | 04/03/2006    | Steel Products USA           | FDM | No      | 10,000.000    | EA    | 250.0000 |   |
|                        | P000894                                                      | FDM-STEE | 50' I Beam Steel               | 10 = Open   | 07/03/2006    | Steel Products USA           | FDM | No      | 5,000.000     | EA    | 240.0000 |   |
|                        | P000890                                                      | X626     | Outside Operation Service Iter | 10 = Open   | 04/19/2006    | Spraylat Corporation         | XWH | No      | 50.000        | EA    | 12.0000  |   |
|                        | P000887                                                      | 30011    | Windshield                     | 10 = Open   |               | Automotive Parts Vendor      | 510 | Yes     | 200.000       | EA    | 12.0000  |   |
|                        | P000870                                                      | MISCITEM | Miscellaneous Item             | 10 = Open   | 12/01/2005    | Hi Tech Corp                 | 1   | No      | 1.000         | EA    | 100.0000 |   |
|                        | P000870                                                      | MISCITEM | Miscellaneous Item             | 10 = Open   | 12/01/2005    | Hi Tech Corp                 | 1   | No      | 10.000        | EA    | 10.0000  |   |
|                        | P000871                                                      | MISCITEM | Miscellaneous Item             | 10 = Open   | 12/01/2005    | Hi Tech Corp                 | 1   | No      | 5.000         | EA    | 10.0000  |   |
|                        | PROD2                                                        | FDM-BOLT | Bolts - Crossbeam Bracket      | 10 = Open   | 09/01/2005    | Alabama Narcotics Supplier   | FDM | No      | 1,000.000     | EA    | 1.1000   |   |
|                        | P000861                                                      | FDM-BRAC | Bracket Extrustion-Crossbeam   | 10 = Open   | 09/01/2005    | Alabama Narcotics Supplier   | FDM | No      | 1,000.000     | EA    | 9.0000   |   |
|                        | P000862                                                      | FDM-BOLT | Bolts - Crossbeam Bracket      | 10 = Open   | 09/01/2005    | Alabama Narcotics Supplier   | FDM | No      | 100.000       | EA    | 0.9000   | Ţ |
|                        | •                                                            | Libo di  |                                | ka oʻ       | 22,000,0005   |                              | La  | h.      | 0.000         |       |          |   |

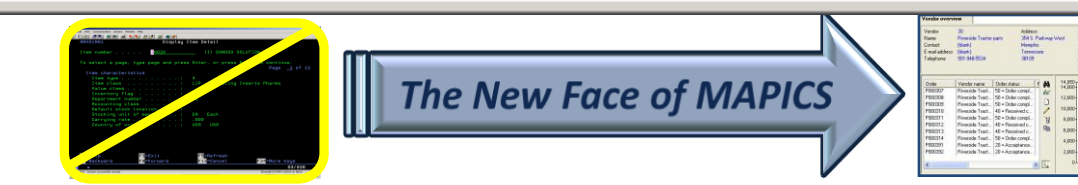

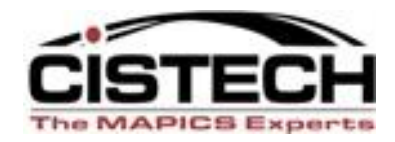

#### **Just Print or Export to Excel**

- Local Print of reports is totally acceptable headings and data - no rekeying needed.
- To enhance or enter formulas for data manipulation:
  - Click File/Export to Clipboard/and paste in Excel.
  - If extra large data quantity, may need to Export to Text and bring into Excel.

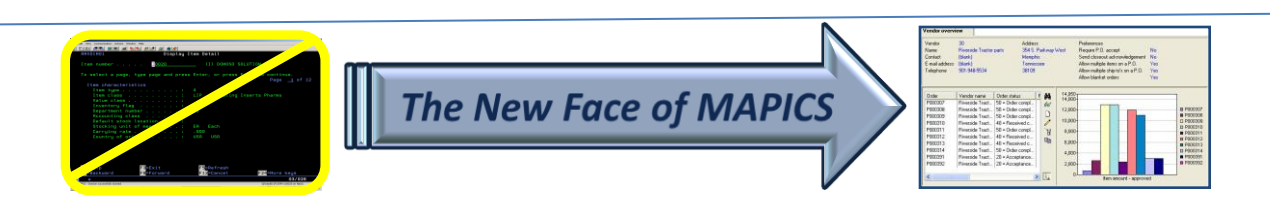

#### Print or Export File to add Calculations

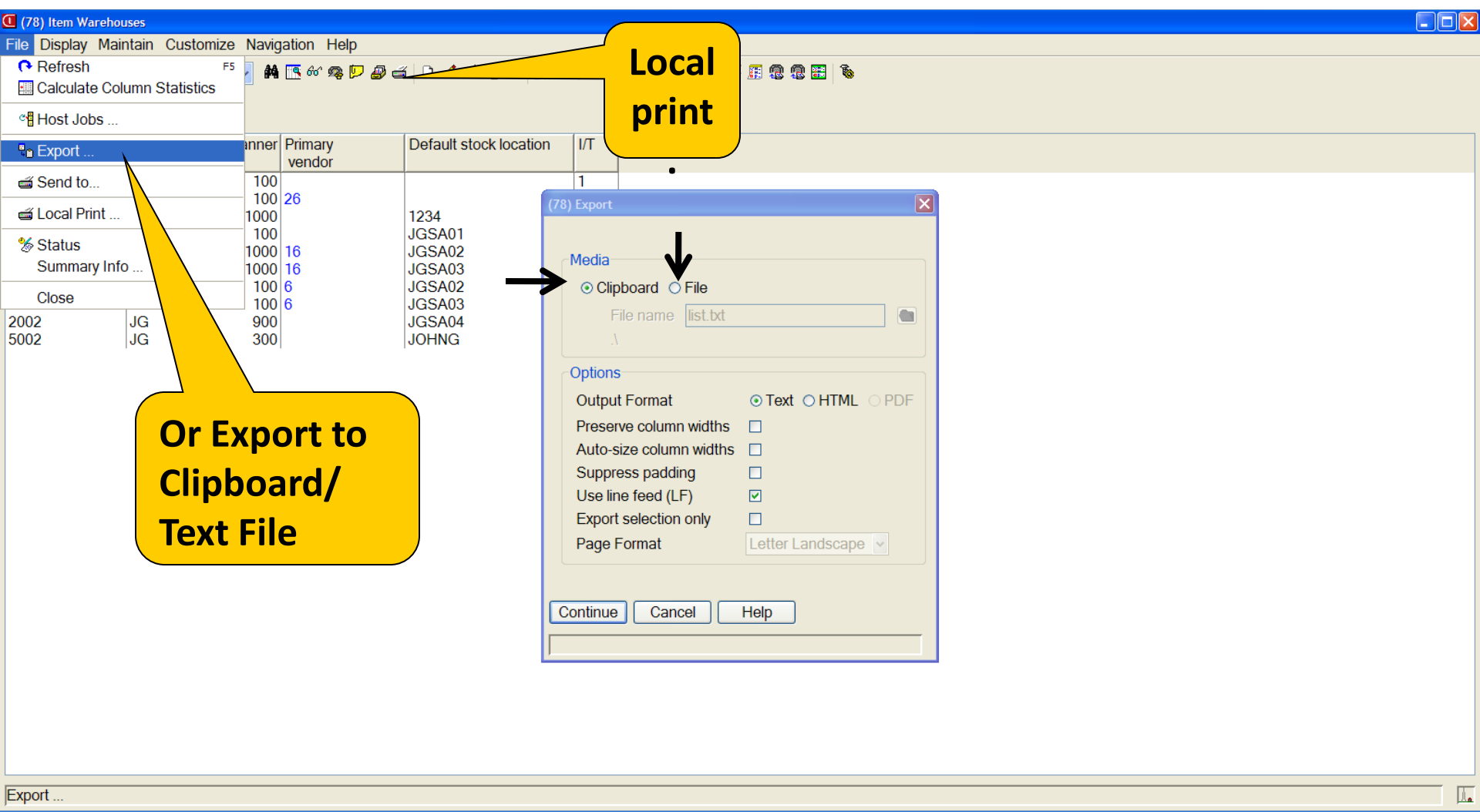

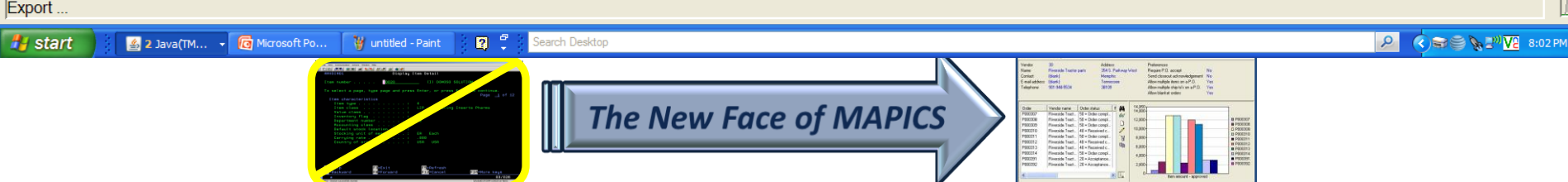

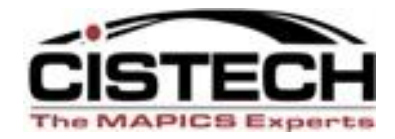

# SUBSETS (rows of a spreadsheet; i.e., groupings, filters, etc)

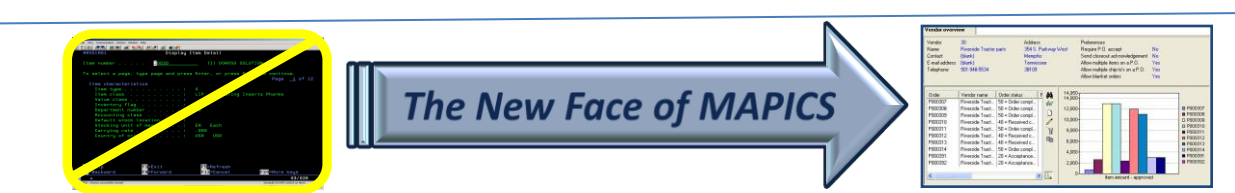

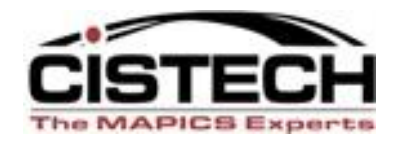

#### **SUBSET DEFINITION** What Are the Four Sections (logic choices)?

## Section 1

- Relational operator
  - Equal/not equal
  - Inequality
    - Greater than
    - Less than

#### -Containment

- Contains
- Starts with
- Ends with

Also "does not" options

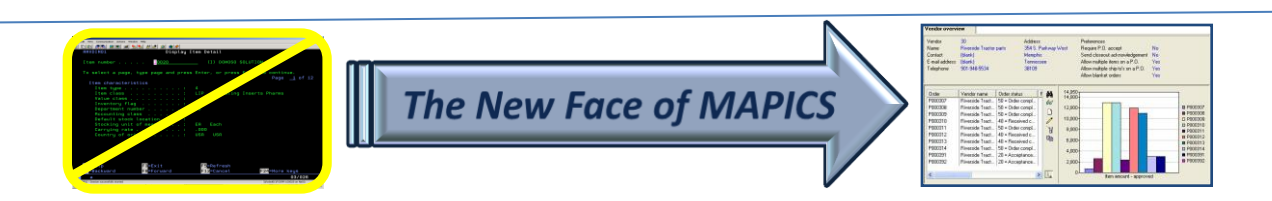

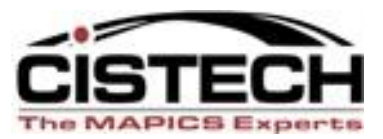

| Subset definition          |                      |                                         |  |  |  |  |  |  |
|----------------------------|----------------------|-----------------------------------------|--|--|--|--|--|--|
| Pro bill number (Shipment) | Relational operators | <b>Operand types</b><br>Character (25A) |  |  |  |  |  |  |
| Relational operator        |                      |                                         |  |  |  |  |  |  |
| Containment                | Constant value       | 🔿 List                                  |  |  |  |  |  |  |
| Inequality                 | O Field value        | 🔿 Range                                 |  |  |  |  |  |  |
| Equality                   | Value                |                                         |  |  |  |  |  |  |
| Equal                      |                      |                                         |  |  |  |  |  |  |
| Not equal                  | Prompt for value     |                                         |  |  |  |  |  |  |
| Logical operator           |                      |                                         |  |  |  |  |  |  |
| ⊙ And ⊂ Or                 |                      |                                         |  |  |  |  |  |  |
| Continue                   | Cancel               | Help                                    |  |  |  |  |  |  |

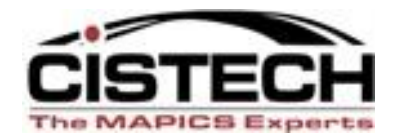

#### SUBSET DEFINITION – Section 2

- Operand type
  - Constant value
  - List
  - Range

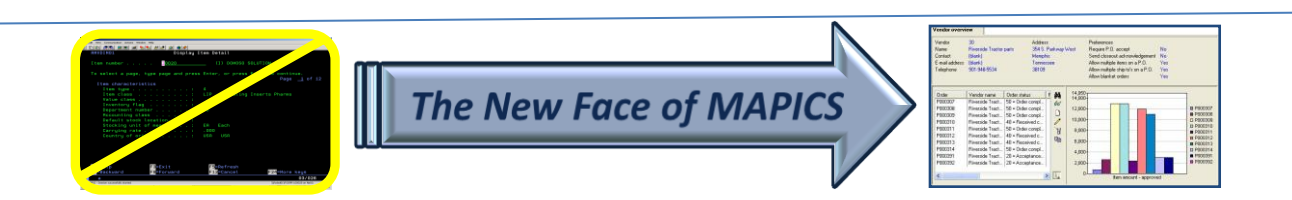

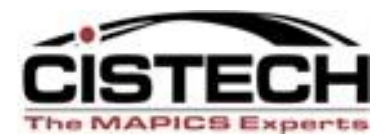

X

#### 🜱 Subset definition

Pro bill number (Shipment)

Character (25A)

| Relational operator  | Operand type              |                                                     |  |  |  |  |  |  |
|----------------------|---------------------------|-----------------------------------------------------|--|--|--|--|--|--|
| Containment          | Constant value            | 🗢 List                                              |  |  |  |  |  |  |
| Inequality           | C Field value             | 🔿 Range                                             |  |  |  |  |  |  |
| Equal<br>C Not equal | Value<br>Prompt for value | Make<br>selection –<br>click on<br>Radio<br>Button. |  |  |  |  |  |  |
| Logical operator     | 1                         |                                                     |  |  |  |  |  |  |
| C And C Or           |                           |                                                     |  |  |  |  |  |  |
| Continue             | ancel                     | Help                                                |  |  |  |  |  |  |

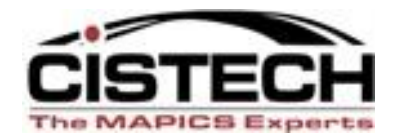

#### SUBSET DEFINITION – Section 3

- Value
  - Create prompt Option
  - Or lock in value
  - Automatic date selection use system date to roll information search forward.

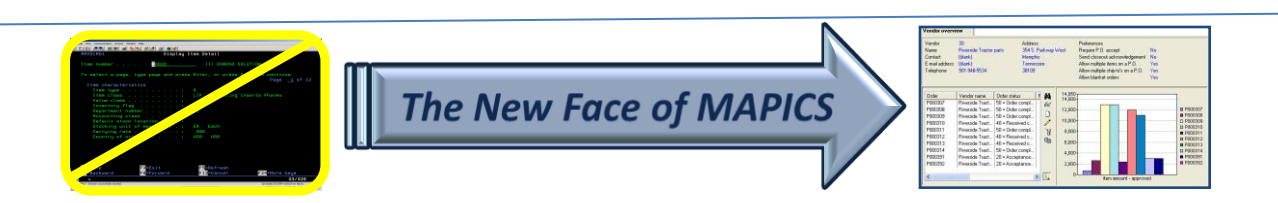

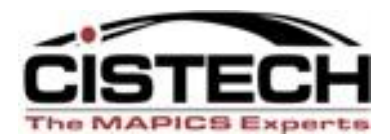

Х

#### 🜱 Subset definition

**Relational operator** 

💿 Equal

🔘 Not equal

Logical operator-

Continue

🖸 Andi

Pro bill number (Shipment)

Containment

Inequality

Equality

🔿 Or

Operand type Operand type Constant value Field value Value Prompt for value December 25A)

Help

Create

**Prompt option** 

Cancel

M & D 🚄 🖓 🖓 🖓 🐺 🐒 🗞 🛒 💭 (all records) -General Shipped Items × 📉 Subset definition Shipment date Co Order Shipment Extended weight Shipment Numeric (9,999,999) 1 CO 11149 425 450.000 07/27/2006 Operand type Relational operator 11 CM 99 0.000 07/11/2006 8 11 CO 20000 7 0.000 07/09/2006 Equality 🔿 List Constant value. 1 CO 11142 424 200.000 07/07/2006 Inequality 0.000 07/07/2006 11 CM 4000 6 C Field value C Range | × | 11 CO 10000 4 0.000 07/06/2006 C Greater than 11 CO 30000 5 Value 0.000 07/06/2006 CO 5000 1 0.000 07/06/2006 11 Greater or equal - ₽ Ŧ 1 1 (Current date) 2 11 CO 6000 0.000 07/06/2006 3 -9 days 11 CO 7000 0.000 07/06/2006 C Less than -8 days 422 CO 11132 120.000 05/26/2006 1 -1 week 1 CO 11132 422 C Less or equal. 0.000 05/26/2006 -6 days /03/2006 CO 11127 418 1 -5 days 03/2006 1 CO 11127 418 -4 days **Automatic** 03/2006 CO 11127 418 -3 days -2 days 03/2006 1 CO 11128 421 -1 day CO 11128 421 03/2006 1 date (Current date) CO 11128 421 03/2006 1 +1 day 03/2006 CO. 11129 420 1 +2 days selection 03/2006 CO 11129 420 1 +3 days 03/2006 CO 11129 420 1 +4 days 🖸 And O 0r CO 11129 420 +5 days 03/2006 +6 days CO 11129 420 /03/2006 1 +1 week 0.000 04/03/2006 1 CO 11130 419 +8 days CO 11130 419 Cance +9 days 0.000 04/03/2006 1 Continue Help CO 11130 419 0.000 04/03/2006 1 +10 days CO 11130 419 0.000 04/03/2006 1 +11 days Shipment date Greater Yes 0.000 04/03/2006 CO. 11130 419 1 1 +12 days and Shipment date Less or e Yes CO 11075 417 1 +13 days 0.000 03/31/2006 +2 weeks 0.000 03/31/2006 CO 11075 417 1 1 +3 weeks 1 CO 11075 417 1 0.000 03/31/2006 • +4 weeks CO 11075 417 0.000 03/31/2006 1 1 +1 month 0.000 03/31/2006 1 CO. 11075 417 1 +2 months CO 11075 417 1 0.000 03/31/2006 1 Save Save as ... +3 months Cancel Help CO 11075 417 0.000 03/31/2006 1 1 +4 months +5 months RUSSBEAM 0570172006 0.000 03/31/2006 1 CO 11076 416 20.000 EA 1 U +6 months 20.000 EA 0 ILGRM PRIDE 07/15/2006 1 CO 11076 416 0.000 03/31/2006 1 +7 months +8 months +9 months 1. +10 months +11 months 🍠 Start 🛛 🙆 💽 🕑 🧭 🥭 Address 99% - 🖝 🔀 V2 9:47 AM » 🛛 🌱 5 Mxacs « 🗾 🕒 Inbox - Micr... 🕞 Windows M... rosoft P... +1 vear The New Face of MAPICS

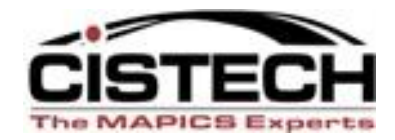

#### SUBSET DEFINITION – Section 4

- And/Or for multiple parameters
  - Normally <u>AND</u> is appropriate.
  - OR example: multiple description fields; i.e., tell the system to look in primary description field, first extended description field, or second extended description field.

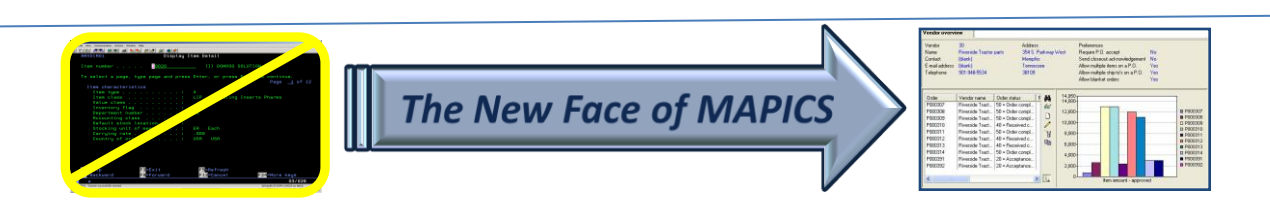

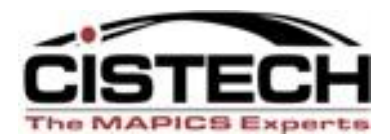

X

#### 🜱 Subset definition

Pro bill number (Shipment)

#### **Operand types** Character (25A)

| Relational operator                                          | Coperand type                                                 |        |
|--------------------------------------------------------------|---------------------------------------------------------------|--------|
| Containment<br>Inequality<br>Equal<br>© Equal<br>O Not equal | Constant value     Field value     Value     Prompt for value | C List |
| C Or                                                         | Use of<br>And/Or                                              |        |
| Continue                                                     | ancel                                                         | Help   |

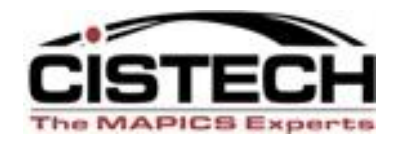

## **Customization Security**

- What level of customization security is needed:
  - Public
  - Private
  - Group security called "Public but Restricted"
- Public only for "super users" and IT...best choice.
- Changes to XA defaults—don't recommend it.
   Make a new version based on the default with

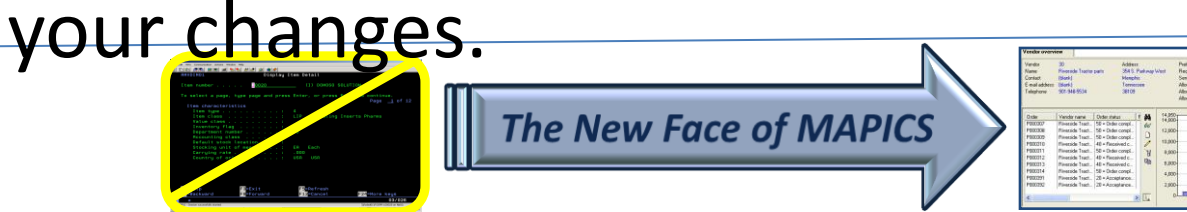

#### **Subset Security 6.0**

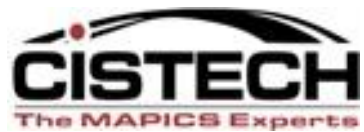

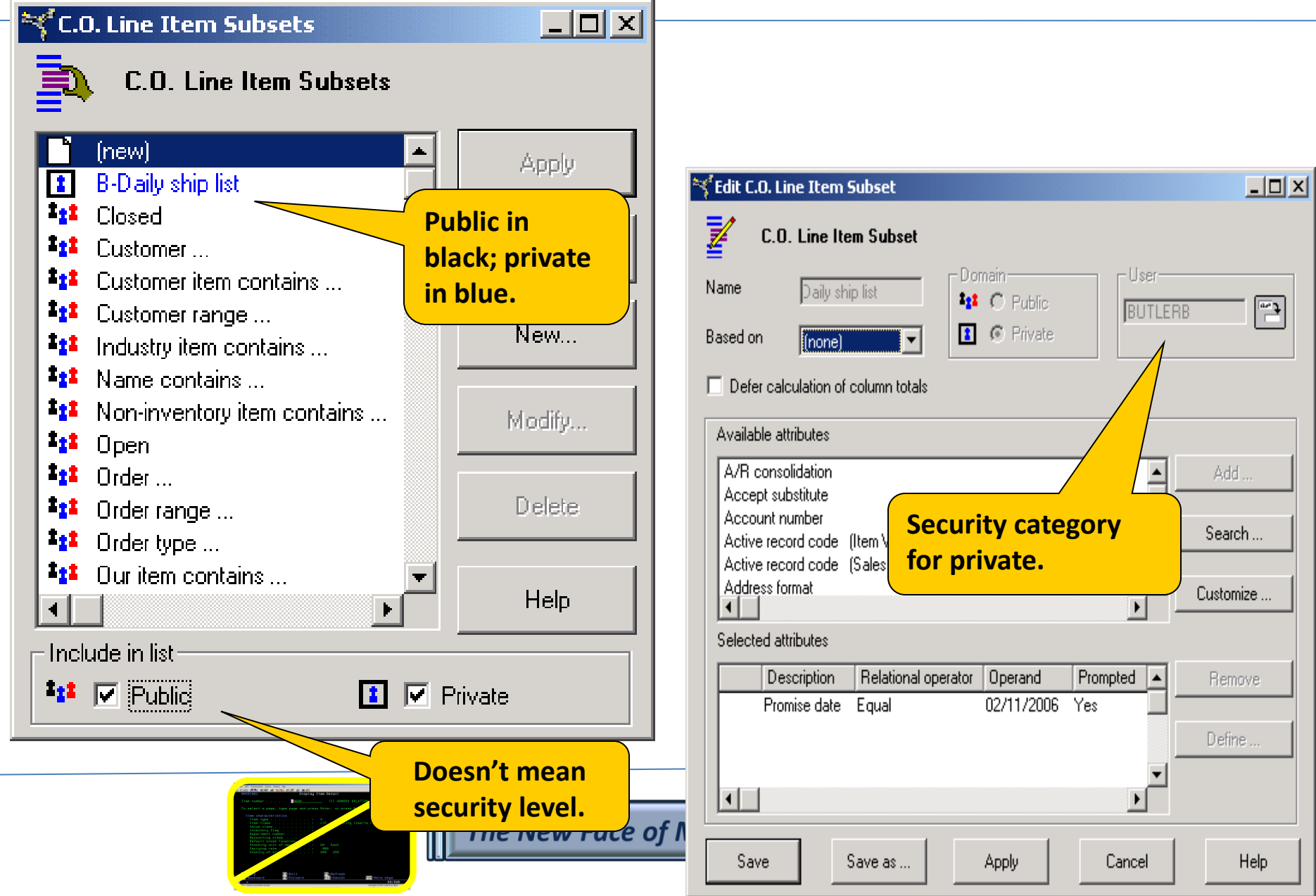

#### **Subset Security 7.8**

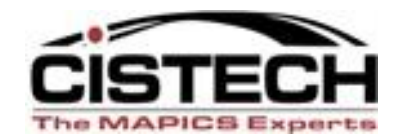

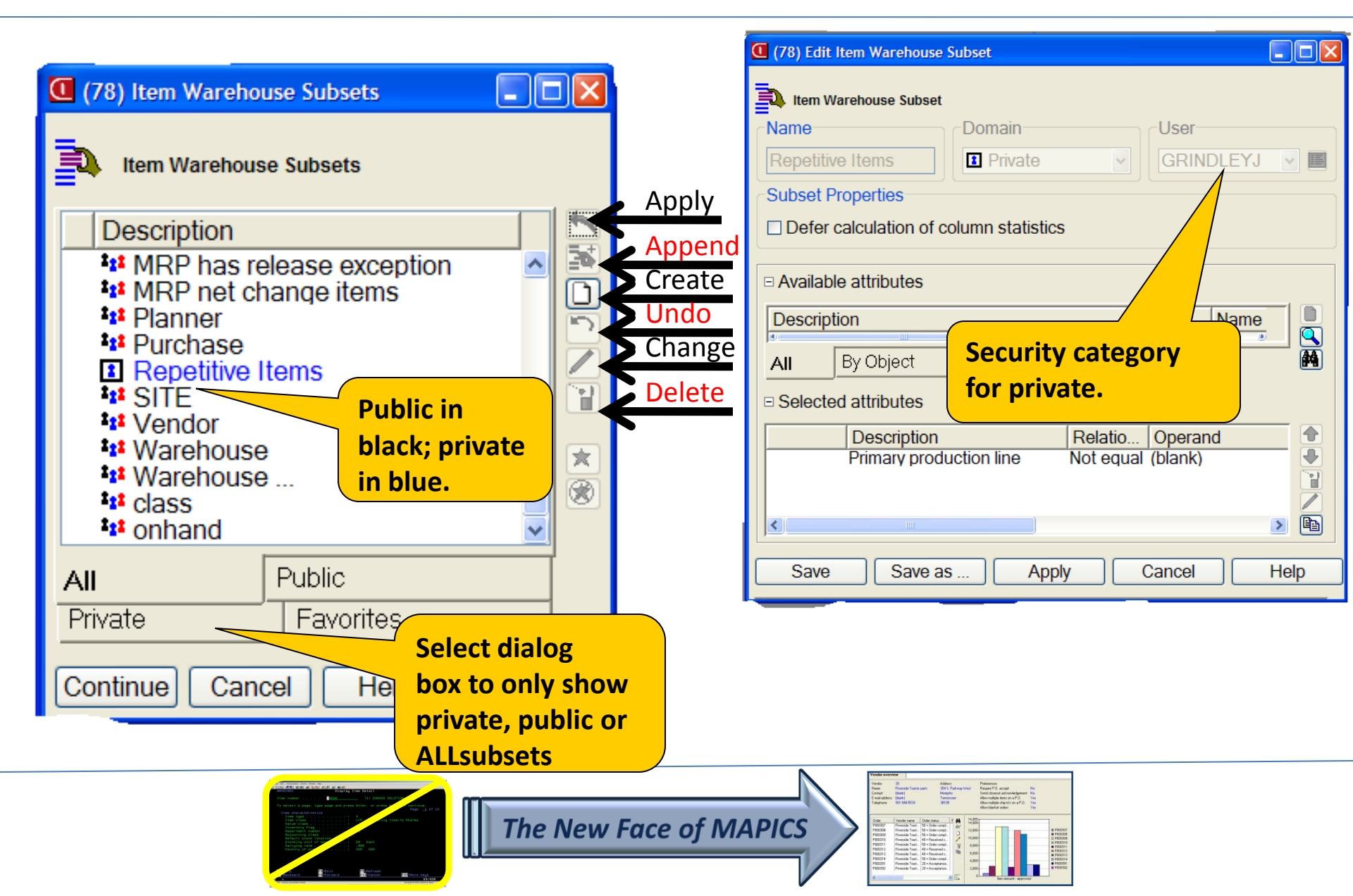

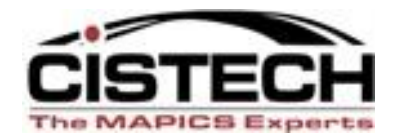

#### Why Use "Public But Restricted" Customization?

| 🛠 Item Revisions                                                                                                    |  |  |  |  |  |  |  |  |  |
|----------------------------------------------------------------------------------------------------|--|--|--|--|--|--|--|--|--|
| File       Display       Maintain       Customize       Navigation       Help         EPDM Presentation       (all records)       (all records) <t< td=""></t<> |  |  |  |  |  |  |  |  |  |
| ItemRevDesctCreate datenToRelClassI/TDrawingSitk UMLocatiDeptABC1New PDesc contains11/2005Yes1 = Assembly1234-ABCEAFGABC1New PDesc/Ext Desc11/2005Yes1 = Assembly1234-ABCEAFGABCD1New PDesc/Ext Desc11/2005Yes1 = Assembly1234-ABCTO shorten dropdown list ofABC387New TItem Number Contains3/2005Yes1 = Assembly1234-ABTO shorten dropdown list ofABC676:Word Attem Number Contains3/2005Yes1 = Assembly1234-ABTo shorten dropdown list ofABM6676:Word Attem Number Contains11/1940Yes1 = AssemblyBR549AS013PhenolNew Item-Planning11/1940Yes1 = AssemblySee Chapter 3 of XA BrowserA5013PhenolNew Item-Planning11/1940YesBULK1 = AssemblyEAA5013PhenolReleased11/1940YesBULK1 = AssemblyEAA5013PhenolReleased11/1940YesBULK1 = AssemblyEAA5013PhenolReleased11/1940YesBULK1 = AssemblyEAA5013PhenolReleased11/1940YesBULK1 = AssemblyEAA5013PhenolReleased11/1940YesReleasedXL                                                                                                    |  |  |  |  |  |  |  |  |  |
| Site/Item Type<br>Site/Lot Control                                                                                                    |  |  |  |  |  |  |  |  |  |

#### Reports – Combination of View, Subset and

#### **Sort** (Local print or export to Excel)

| Y Purchase                                                                                                   | Order Items |                          |     |              |           |                   |            |             |                 |             |             |             |
|----------------------------------------------------------------------------------------------------|-------------|--------------------------|-----|--------------|-----------|-------------------|------------|-------------|-----------------|-------------|-------------|-------------|
| <u>j</u> ile <u>D</u> isplay <u>M</u> aintain <u>C</u> ustomize <u>U</u> ser <u>N</u> avigation <u>H</u> elp |             |                          |     |              |           |                   |            |             |                 |             |             |             |
|                                                                                                    |             |                          |     |              |           |                   |            |             |                 |             |             |             |
| C-Rec, not invoiced 🔽  Received, not invoice 🔽   🏘 60° 🔛 🔊 🖆 🗋 🖊 18 🦷 🕺 😵 😵 👯 🕵 🕵 🕵 🕵 🧟 😵 😵 😵 😵 😵            |             |                          |     |              |           |                   |            |             |                 |             |             |             |
| -                                                                                                    |             |                          |     |              |           |                   |            |             |                 |             |             |             |
| A Purchase Order Items                                                                                       |             |                          |     |              |           |                   |            |             |                 |             |             |             |
|                                                                                                    |             |                          |     |              |           |                   |            |             |                 |             |             |             |
| Order                                                                                                    | Line Item   | Item description         | Whs | Iten, status | Invoice s | status            | Quantity   | Invoice qty | Extended amount | Invoice amt | UM          | Price Do 🔺  |
| P000214                                                                                                    | 1 2201      | Power Unit, 110 Volts    | 2   | 50           | Р         |                   | 2,935.000  | 0.000       | 75,576.2500     | 0.00        | EA          | 25.7500 01/ |
| P000215                                                                                                    | 1 3100      | Drive Media, 2.1 Gb      | 3   | 50           | P         | _                 | 2 272 000  | 0.000       | 705 000 0075    | 0.00        | - A         | 205 01/     |
| P000215                                                                                                    | 2 3101      | Drive Media, 3.2 Gb      | 3   | 50           |           | (78               | ) Item War | ehouse      |                 |             |             | 605 01/     |
| P000215                                                                                                    | 3 3102      | Drive Media, 4.3 Gb      | 3   | 50           |           |                   | ,          | onouso      |                 |             |             | 840 01/     |
| P000215                                                                                                    | 4 3103      | Drive Media, 6.4 Gb      | 3   | 50           |           |                   |            |             |                 |             |             | 175 01/     |
| P000215                                                                                                    | 5 3104      | Case, Hard Drive         | 3   | 50           |           | $\cap \mathbf{C}$ | Query con  | nponents-   |                 |             |             | 625 01/     |
| P000216                                                                                                    | 1 3100      | Drive Media, 2.1 Gb      | 3   | 50           | Р         |                   |            |             |                 |             |             | 175 01/     |
| P000216                                                                                                    | 2 3101      | Drive Media, 3.2 Gb      | 3   | 50           |           | 1                 | View       | General     |                 | *           |             | 605 01/     |
| P000216                                                                                                    | 3 3102      | Drive Media, 4.3 Gb      | 3   | 50           |           |                   |            | <b>C</b> 1  |                 |             | _           | 840 01/     |
| P000216                                                                                                    | 4 3103      | Drive Media, 6.4 Gb      | 3   | 50           |           |                   | Subset     | +Planner    |                 | ~           | <u>&gt;</u> | 175 01/     |
| P000216                                                                                                    | 5 3104      | Case, Hard Drive         | 3   | 50           |           |                   | 0          |             |                 |             | 8 -         | 625 01/     |
| P000219                                                                                                    | 1 1310      | Controller, 10x Max Cd   | 1   | 50           |           |                   | Sort       | Last Sale   |                 | ×           | 8           | 600 01/     |
| P000219                                                                                                    | 2 1311      | Controller, 20x Max Cd   | 1   | 50           |           |                   |            |             |                 |             |             | 250 01/     |
| P000219                                                                                                    | 3 1312      | Controller, 24x Max Cd   | 1   | 50           | Р         |                   |            |             |                 |             |             | 500 01/     |
| P000219                                                                                                    | 4 1313      | Laser, 10x Max Cd        | 1   | 50           |           |                   |            |             |                 |             |             | 000 01/     |
| P000219                                                                                                    | 5 1314      | Laser, 20x Max Cd        | 1   | 50           |           |                   |            |             |                 |             |             | 000 01/     |
| P000219                                                                                                    | 6 1315      | Laser, 24x Cd            | 1   | 50           |           |                   |            |             |                 |             |             | 000 01/     |
| P000219                                                                                                    | 7 1316      | Case, Cd                 | 1   | 50           |           | C                 | ontinue    | Cance       | Help            | ]           |             | 390 01/     |
| P000220                                                                                                    | 1 1104      | Speakers                 | 1   | 50           | Р         |                   | onando     | Canoo       |                 | J           |             | 000 01/     |
| P000220                                                                                                    | 2 1105      | Mouse                    | 1   | 50           |           |                   | 2,870.000  | 0.000       | 34,411.3000     | 0.00        | A           | H.:5900_017 |
| P000220                                                                                                    | 3 1106      | Keyboard                 | 1   | 50           |           |                   | 2,891.000  | 0.000       | 90,921.9500     | 0.00        | EA          | 31.4500 02/ |
| P000221                                                                                                    | 1 1204      | Drive, Floppy            | 1   | 50           | Р         |                   | 2,957.000  | 0.000       | 118,250.4300    | 0.00        | EA 📗        | 39.9900 01/ |
| P000222                                                                                                    | 1 2100      | Video Tube, 14'' Monitor | 2   | 50           |           |                   | 1,283.000  | 0.000       | 76,915.8500     | 0.00        | EA 📗        | 59.9500 02/ |
| P000222                                                                                                    | 2 2101      | Video Tube, 15'' Monitor | 2   | 50           |           |                   | 860.000    | 0.000       | 85,690.4000     | 0.00        | EA 📗        | 99.6400 01/ |
| P000222                                                                                                    | 3 2105      | Case 14" Monitor         | 2   | 50           | Р         |                   | 1.303.000  | 0 000       | 24 431 2500     | 0.00        | FA I        | 18 7500 01/ |
|                                                                                                    |             |                          |     |              |           |                   |            |             |                 |             |             | •           |

Å.

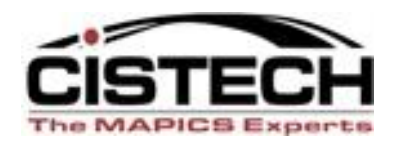

## **SORTS** – What Are Our Choices?

- Sort by any attribute <u>or combination</u> of attributes
  - Record number is usually the default (CO/MO/PO, item number, vendor number, customer number)
  - Description is not normal sort, but you may need that.
  - Date: newest or oldest record at top
  - Highest value at top, etc.
  - Combination example: Item Warehouses by item type, then primary vendor, then lead time
- Format
  - Ascending
  - Descending

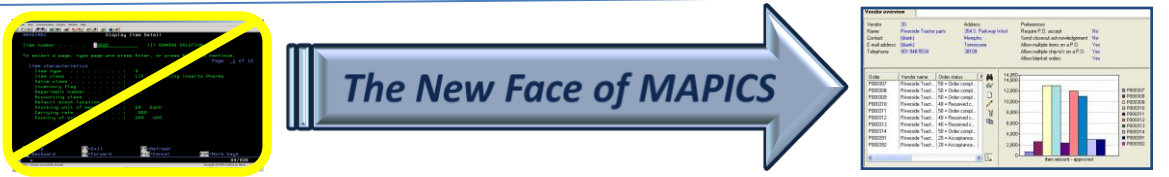

#### Sort Selection – Public and Private

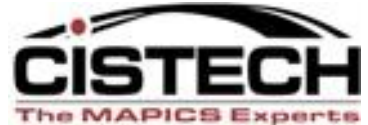

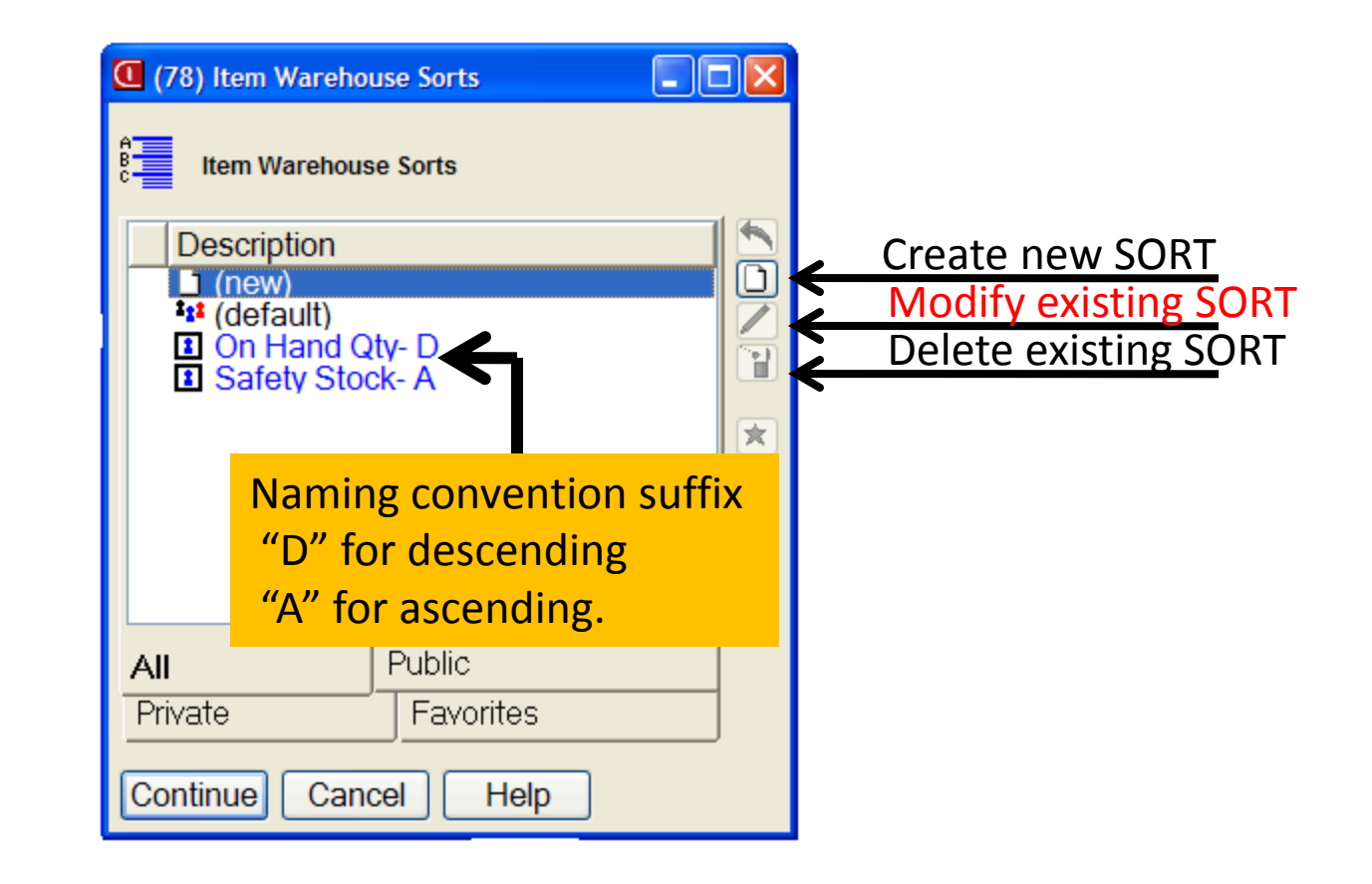

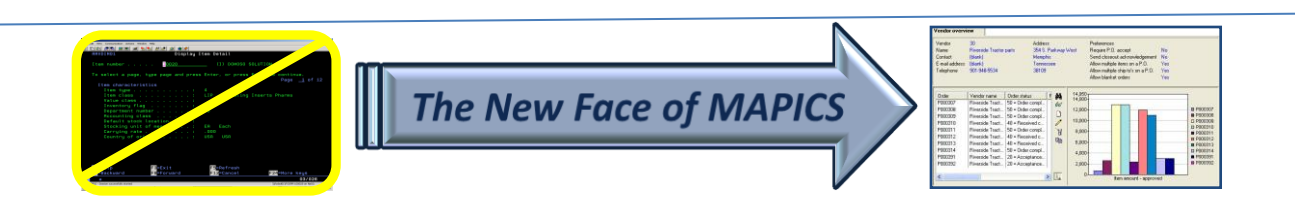

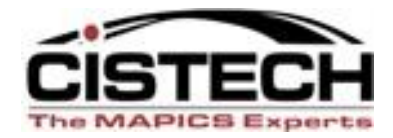

## **SETTING PREFERENCES**

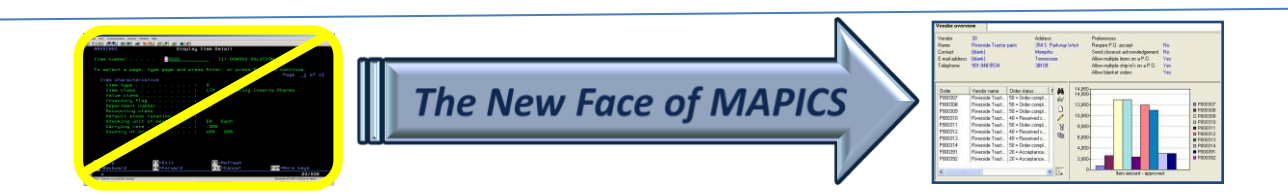

#### Setting Preferences – All of Browser

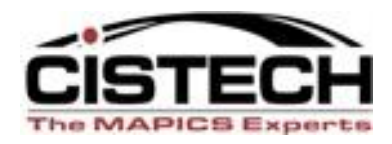

- Display font size
- Print font size
- Size of clipboard
- Card file tabs
- Tracking history

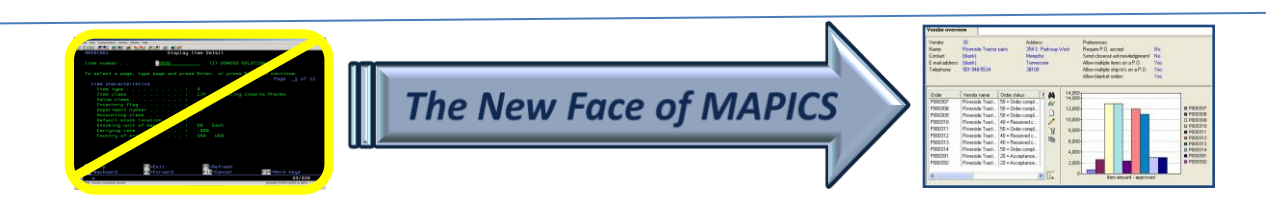

| MAPICS Browser                                                                                                    |                      |
|----------------------------------------------------------------------------------------------------|----------------------|
| File Customize Navigation Help                                                                                                    |                      |
| De Cards Card Files                                                                                                    | XA                   |
|                                                                                                    | CA Plus              |
| N 🛣 澤 🐸 🛣 🌋 🏶 🛗 🦍 🏂 🛛                                                                                                    | Customer Service     |
| Shipments Shipped Items Customer Packed Pick Pack Carriers Container Serial Numbers Sales Commission<br>Invoices Containers Ship Items Turces Representa History                                                                                                    | Engineering          |
| Image: Constraint of the second second se | Materials            |
| Application         Main Browser         Miscellaneous         Message dialogs options         Application         Main Browser         Miscellaneous         Message dialogs options                                                                                                    | Production           |
| Font Initial card file                                                                                                    | Finance              |
| Default small font     Default large font                                                                                                    | Procurement          |
| O User font                                                                                                    | MAPICS               |
| Local print font: Courier New 8 Select                                                                                                    | tabs to              |
| Tab style                                                                                                    |                      |
| No device Discover                                                                                                    | cards                |
|                                                                                                    |                      |
|                                                                                                    |                      |
| (78) Application Preferences                                                                                                    |                      |
| Application Main Browser Miscellaneous Message di Continue Cancel Help                                                                                                    | alogs options        |
| Tab style                                                                                                    |                      |
| Navigation                                                                                                    |                      |
| ☑ Only track last occurrence of same browser                                                                                                    |                      |
| Export                                                                                                    |                      |
| Limit clipboard export to first 10                                                                                                    | K characters         |
| Open actions                                                                                                    |                      |
| Open action (system default)                                                                                                    | <b>•</b>             |
| All's open action (system default) Ctrl> open action (system default)                                                                                                    | <u> </u>             |
| Power Expand levels                                                                                                    |                      |
| Customers and Orders Shipments and Invoices Customer Service Codes 1                                                                                                    | ✓                    |
|                                                                                                    |                      |
| Continue Cancel Help                                                                                                    |                      |
| 🐉 Start 📙 🖾 💽 🕑 🥔 🥔 👘 👋 📴 Inbox 💽 Window 📄 2 Wind 🔻 🖪 Microsof 🕅 5 Mxacs - 📢 Adobe R 🛛 Address 💶 99% 🕨 🕯                                                                                                    | 🗈 🔀 🔍 🝠 🛛 🔽 10:24 AM |
|                                                                                                    |                      |
|                                                                                                    |                      |
|                                                                                                    |                      |
|                                                                                                    |                      |

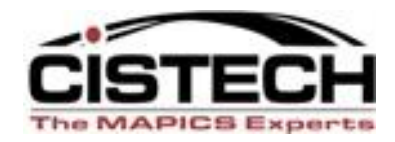

#### **Setting Object Preferences**

- For each OBJECT, it is <u>very important</u> to take advantage of views and subsets deemed important by you or your department, <u>especially</u> if renaming attributes (normal fields or user fields) or if interfacing to outside databases. If you always use the default "General" view—you may be missing key information!
- Expedite record entry in Browser by setting preferences to lock in default settings.

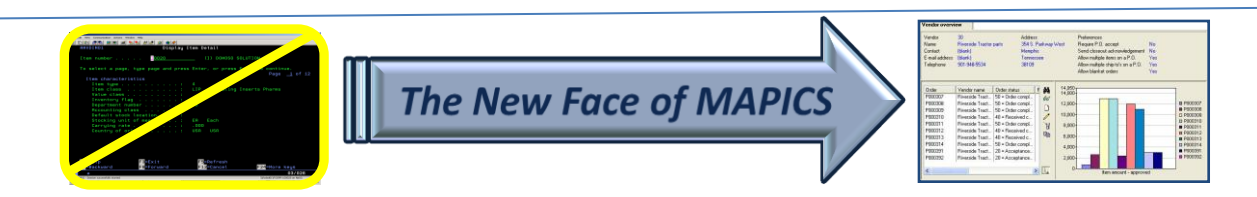

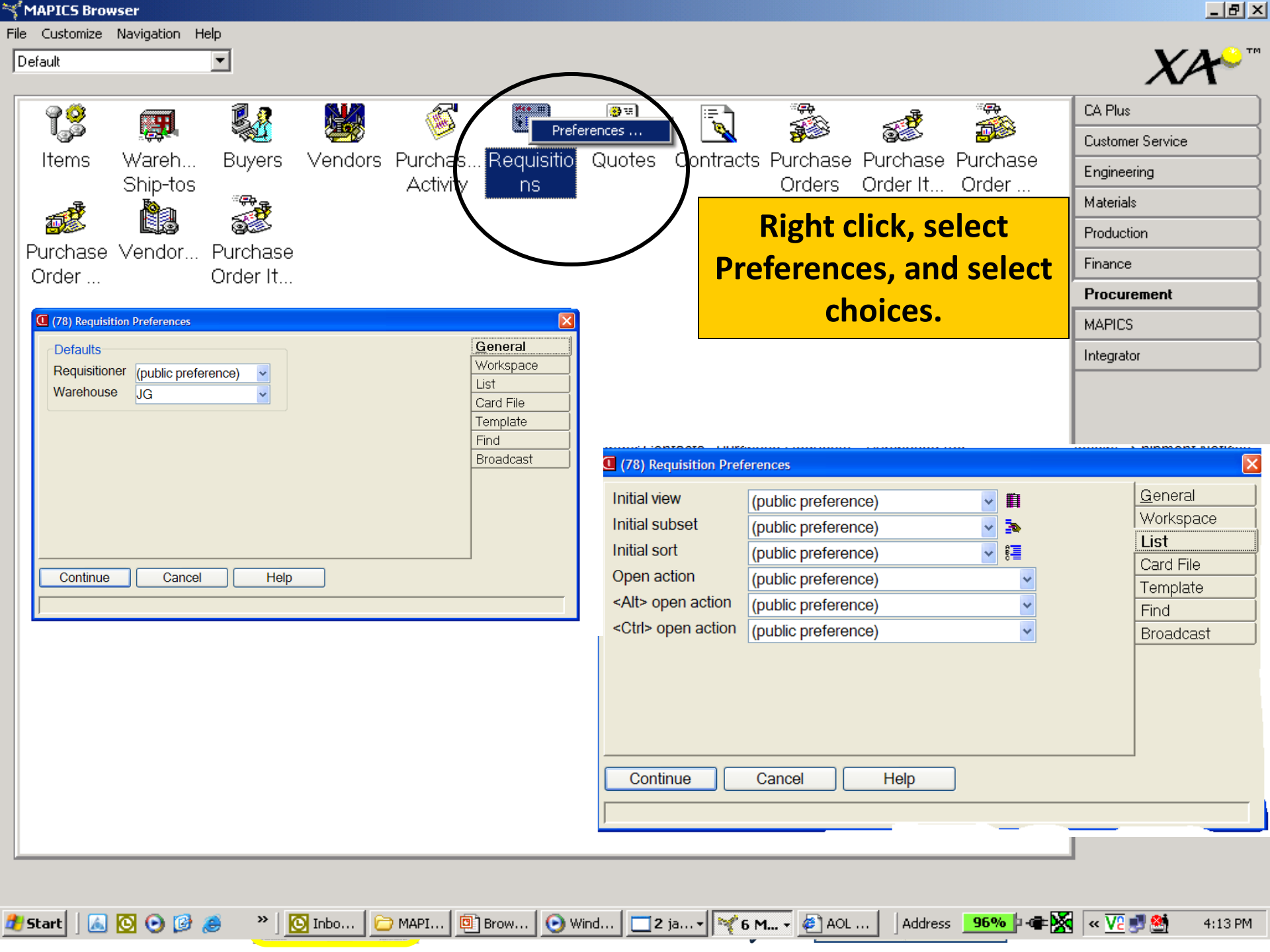

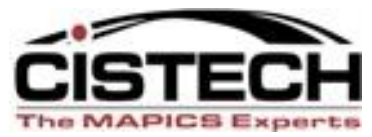

## Did We Cover the Agenda?

- Powerlink Views
  - What are they?
  - View considerations
    - I want MY data fields.
    - Code files value, alias, or value <u>and</u> alias
    - Control number of decimals (save "real estate")
    - Change headings (again to save "real estate")
    - Column Statistics
    - Schemes
  - Create Reports

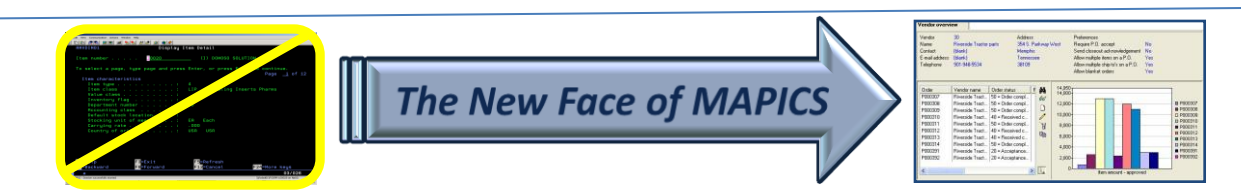

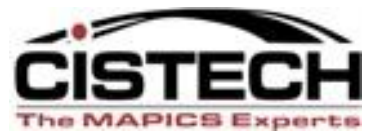

## Did We Cover the Agenda?

- Powerlink Subsets
  - What are they?
  - Subset considerations
    - Major data queries
    - Relational operators equal, not equal, contains, starts with, greater than, less than
    - Operand type constant value, list, range
    - Value prompt or lock in value(s)
    - Use of and/or in logic for multiple parameters

The New Face of MAPICS

- Customization security levels
- Create Reports

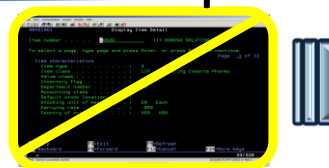

#### How can I leverage Powerlink? CISTECH Quickstart

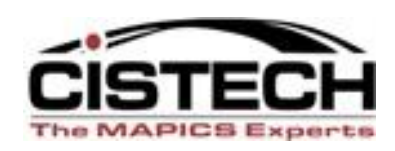

- 2-4 departments, 2-4 days of assistance
- 1.5 day of general training
- ½ day with each department to develop tailored views, subsets, workbenches, create reports, etc.
- Result: at the end of the engagement, users have incorporated Powerlink into their daily activities to become more productive.

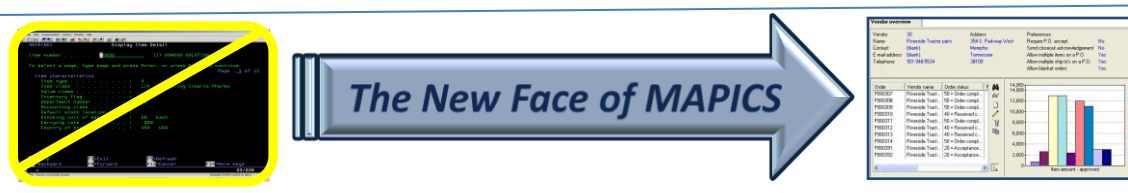

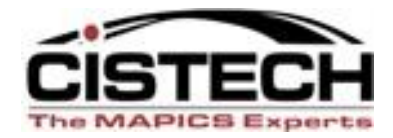

# Thanks for attending today!

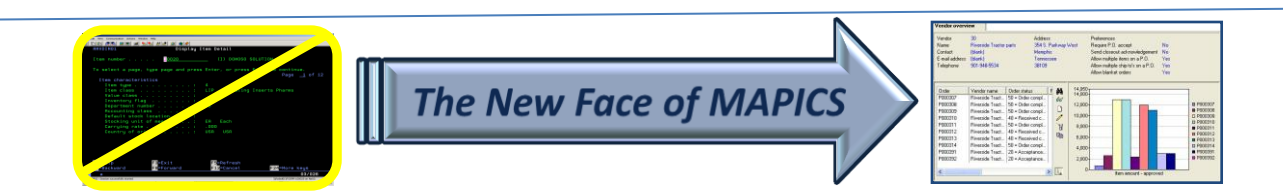